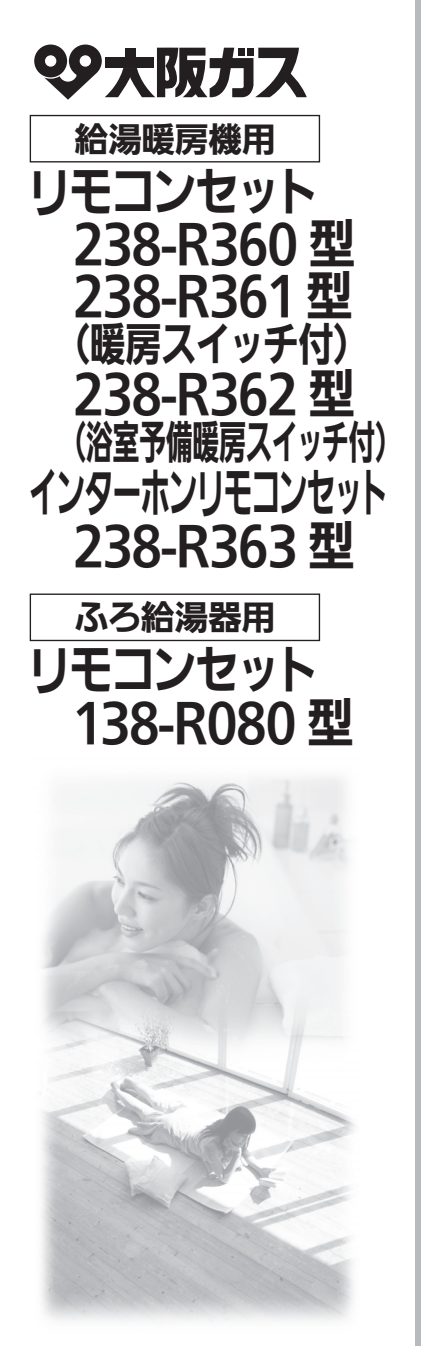

## 取扱説明書

|                                | ページ |
|--------------------------------|-----|
| 安全なご利用のために                     | 7   |
| はじめに                           | 9   |
| お湯を使う                          | 21  |
| おふろを入れる                        | 27  |
| おふろに入って操作する                    | 33  |
| エネルックを使う                       | 45  |
| 便利な使いかた                        | 67  |
| 停電時にお湯を使う                      | 89  |
| 暖房を使う( <sup>ご使用の熱源機が給湯</sup> ) | 91  |
| 知っておいてください                     | 94  |
|                                |     |

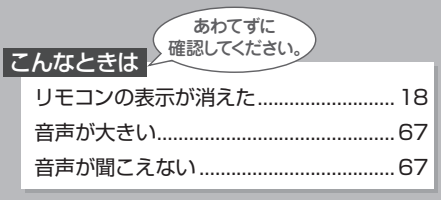

で愛用の皆さまへ

このたびは大阪ガスのリモコンセットをお買い上げ いただきましてありがとうございます。

- ●ご使用前に、この取扱説明書を必ずお読みいただき正しくお使いください。
- ●ご使用の給湯暖房機またはふろ給湯器の取扱説 明書も併せてお読みください。
- 取扱説明書はいつでも使用できるよう大切に保管し、 使用方法が分からなくなったときにお読みください。

家庭用

● この製品は国内専用です。

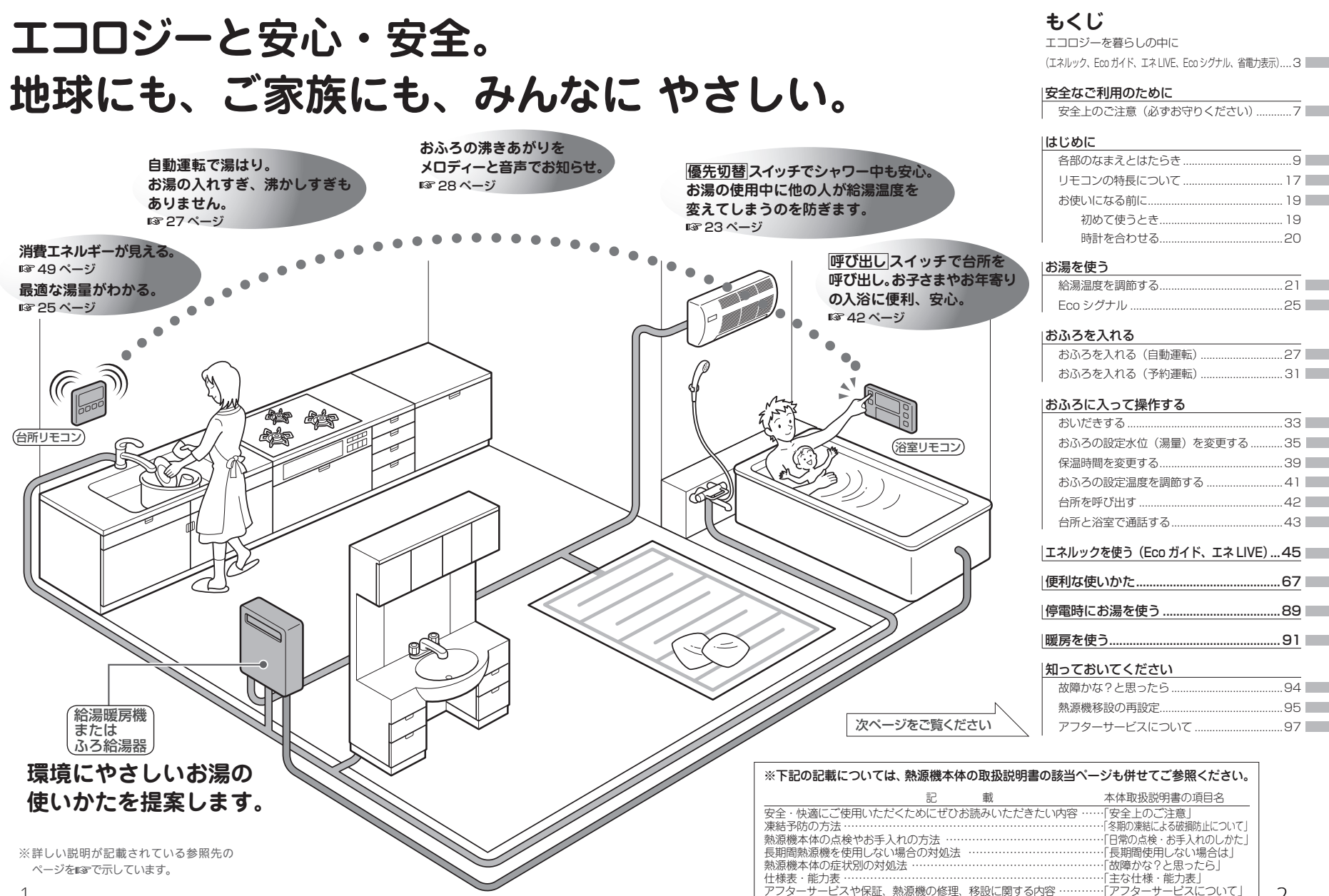

# エコロジーを暮らしの中に

消費エネルギー量をリモコンに表示する「エネルック」は見えるエコ。 家族みんなで楽しみながら、ムリなく省エネを実行できます。

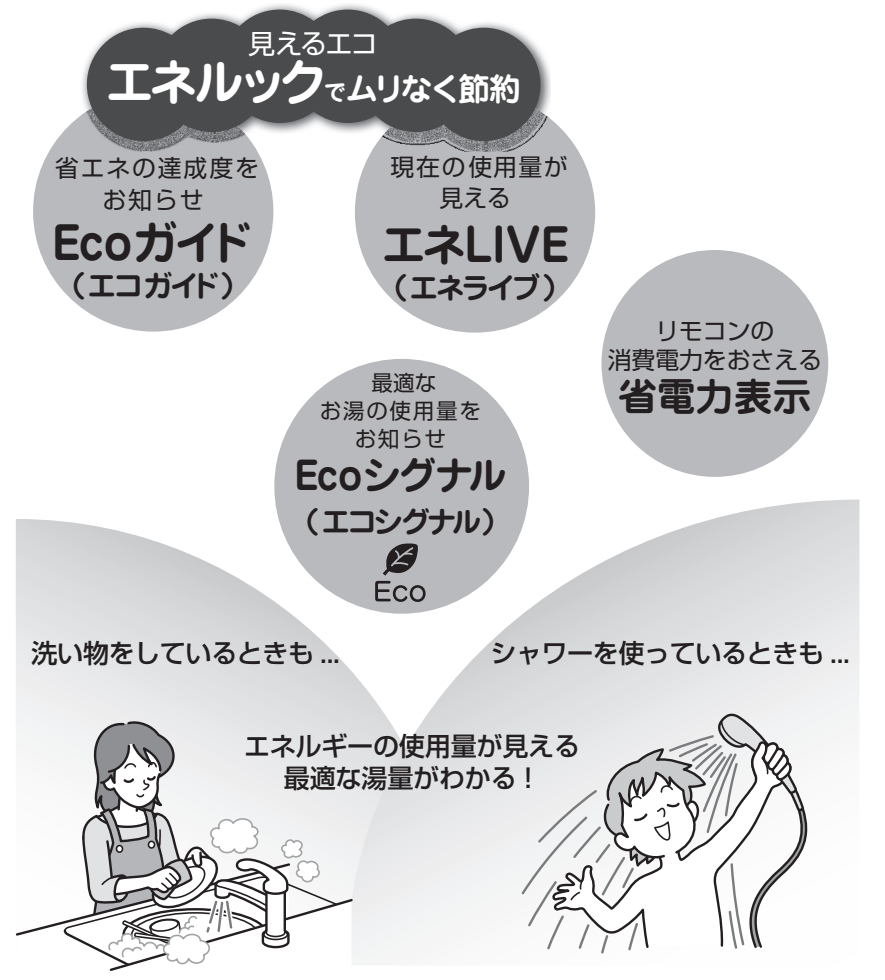

|                                            |                                                                   |                                                                                            |                                                                            |                                                                       |                                                |                                                    | I        |
|--------------------------------------------|-------------------------------------------------------------------|--------------------------------------------------------------------------------------------|----------------------------------------------------------------------------|-----------------------------------------------------------------------|------------------------------------------------|----------------------------------------------------|----------|
| エネルッ                                       | ク                                                                 |                                                                                            |                                                                            | (しく<br>( <sub>操f</sub>                                                | 、みについては<br>作方法は 🖙 4                            | ■ 🖙 45ページ)<br>19ページ                                |          |
| <ul> <li>エネ<br/>ルック</li> <li>しか</li> </ul> | お使いの熱<br>金、CO2の損<br>今日の実績た<br>楽しみながら<br>エネルック根<br>「エネルック<br>ガス料金一 | 既機で使用した     田量をいつでも     ごけでなく、今日     ジェネルギーの     館     総を上手に利用     フスイッチで     お湯料金→     電気 | ガス、お湯と<br>5チェックでき<br>日の目標値や開<br>節約ができます<br>目して、毎日0<br>ブス、お湯、電<br>洋料金→CO2 射 | ご家庭で使用し<br>ます。<br>作日の実績もひさ<br>「。<br>)暮らしの中に省<br>気(※)CO₂の剥<br>!出量→ガス使用 | った電気(※<br>と目でわかる<br>江ネを取りご<br>気示項目を選<br>量→お湯使序 | )の使用量や料<br>ので、ご家族で<br>入れましょう。<br>択します。<br>用量→電気使用量 | ーを着らしの中に |
|                                            | ■▲▼ス-<br>今日実績・<br>表示例)ガス#                                         | イッチで[今日実<br>→昨日実績 ↔目                                                                       | 續]、[昨日実約<br>標                                                              | 責]、[目標]を選护                                                            | そします。                                          |                                                    |          |
| ('')                                       | ▼ラロ夫禎                                                             | <i>#</i> 2                                                                                 | ▼F日夫禎                                                                      | #2                                                                    | ▼日伝                                            | #12                                                |          |
|                                            | 実績                                                                | 37 <sub>8</sub>                                                                            | 実績                                                                         | 283                                                                   | 目標                                             | 270 ,                                              |          |

※表示される使用量や排出量、料金などは目安です。

※電気の使用量や料金を見るには、別売のマルチ計測ユニットが必要です。(133745ページ)

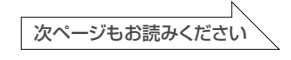

エネルックで、ムリなく上手に省エネしましょう!

# エコロジーを暮らしの中に

## Eco ガイド

(設定方法は 🖙 55ページ)

目標値に対する現在の使用状況(本日分)を4段階のランプでお知らせします。 Ecoガイドは、台所リモコンに常に表示されているので、目標値に対する達成度合 いを毎日チェックできます。

※ Eco ガイドは、浴室リモコンには表示されません。

あらかじめ設定したエネルギーを使用するにつれて、次のようにランプが点灯します。 1日の始まり

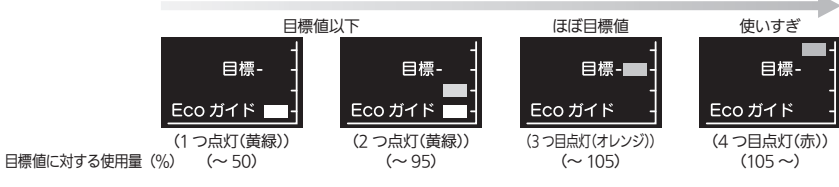

## エネLIVE

(詳しくは 🖙 63ページ)

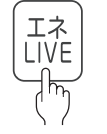

エネLIVE スイッチを押すだけで、現在のお湯、電気の使用量(目安)を確認できます。 表示例)

▼ご家庭での消費電力

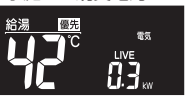

※お使いの熱源機での使用量です。

▼お湯の使用量

傷先

|    |       | LI. I kw |       |            |      |
|----|-------|----------|-------|------------|------|
| ※別 | 売のマルチ | †測ユニットがµ | 必要です。 | (IISP 45 · | ページ) |

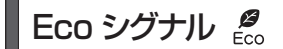

#### (詳しくは 🖙 25ページ )

(つづき)

最適な湯量をEcoシグナル(緑)の点灯・点滅でお知らせ。お湯を出しすぎていないかがひと目でわかります。Ecoシグナルを見ながらお湯を使うことで、最適な湯量での使用を自然と促し、ムリなく省エネを実践できます。

#### ■Ecoシグナルを上手に利用し、ガスとお湯のŴで省エネ!

Ecoシグナルでお知らせする量は、ご自分で設定できます。

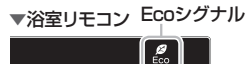

田保-Ecoガイド

ル ▼台所リモコン Ecoシグナル

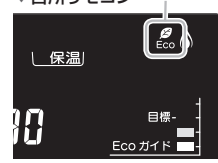

省電力表示

省電力表示1

省電力表示 2 工場出荷時 (詳しくは 🖙 18ページ)

省電力表示1に設定すると表示部の明るさを暗くし、リモコンの消費電力を節約できます。 表示部が暗くなり... 表示が消えます

## 表示が消えます

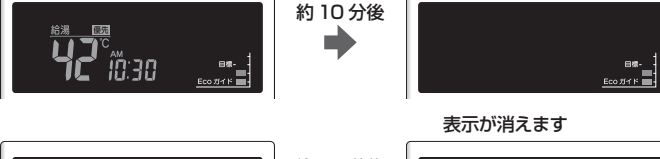

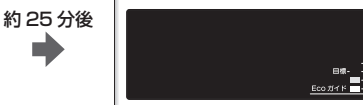

※お湯を使ったり、いずれかのスイッチ を押すと、表示は戻ります。

# 安全上のご注意(必ずお守りください)

製品を正しくお使いいただくためや、お客さまや他の人への危害、財産への損害を未然に防止するため、必ずお守りいただくことを次のように説明しています。

### ■以下に示す表示と意味をよく理解してから本文をお読みください。

| ⚠警告 | この表示を無視して誤った取扱いをすると、人が死亡、重傷を負う可能性、<br>または火災の可能性が想定される内容を示しています。 |
|-----|-----------------------------------------------------------------|
| お願い | この表示は本機器を安全・快適に使うため、<br>是非理解していただきたい事例を示しています。                  |

### ■絵表示には次のような意味があります。

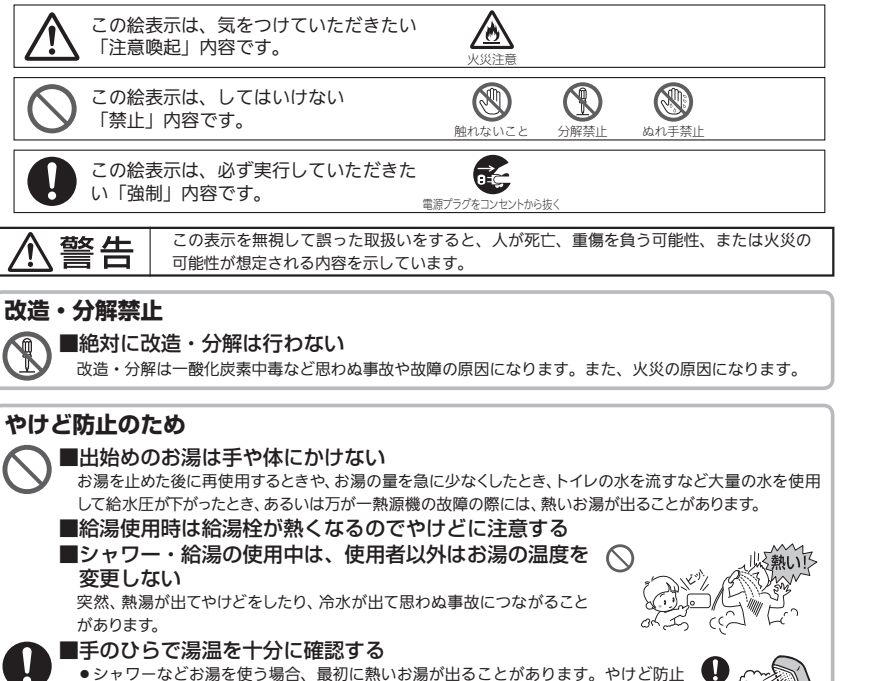

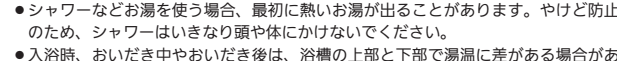

- 人 浴時、おいだき 中やおいだき後は、浴槽の上部とト部で湯温に走がある場合 ります。十分にかきまぜてから、手で湯温を確認してください。 %シャスポジョルターをが見るの目とダーズをき得るとは、第二の点をしたまれいたほど。
- 給水温が高い場合やお湯の量を絞って使う場合は、設定温度よりも熱いお湯が出ることがあります。このような場合は湯量を多めにしたり、必要に応じて水を混ぜてから湯温を確認してお使いください。

## お願い

#### ■リモコンの取り扱いについて

- 浴室リモコンは防水タイプですが故意に水をかけないでください。マイクや スピーカーの穴に水膜がはり、マイクの感度が落ちたり、スピーカーの音が 聞こえにくくなります。また、台所リモコンは防水タイプではありませんの で水をかけないようにしてください。故障の原因になります。

- ●お子さまがいたずらしないよう、注意してください。
- ●炊飯器、電気ポットなどの蒸気や温風をあてないようにしてください。故障の原因になります。
   ●スピーカーに耳を近付けて使用しないでください。大きな音が出ることがあり、聴覚障害などを引き起こ
- スピーガーに耳を近いけて使用しないでください。入さな首が出ることがあり、蠍見障害などを引き起こ すおそれがあります。
- ●リモコンは乱暴に扱わないでください。故障の原因になります。

#### ■リモコンの設置場所について

- 室温が55℃を超えるサウナなどへは取り付けないでください。
   (5 ~ 55℃の範囲で使用してください)
   故障の原因になります。
- ●浴室リモコンと台所リモコンの設置場所が近い場合、ハウリング(キーンなどの大きな音がする現象)を 起こすことがあります。そのような場合は施工店に連絡して、リモコンの設置場所や向きを変更してくだ さい。
- ●浴室リモコンのみや台所リモコンのみでの単独使用はできません。必ずセットでご使用ください。

#### ■リモコンからテレビやラジオを遠ざけてください

テレビやラジオはリモコンおよびリモコン線から1m以上離してください。
 画像や音声が乱れることがあります。

#### ■お手入れの際の注意

■別売部品について

- けがには十分ご注意ください。
- ●台所用中性洗剤(食器・野菜洗い用)以外の洗剤やみがき粉・シンナー・ベンジン・エタノールやたわし などの硬いものを使用しないでください。表面の光沢や印刷・文字などが消えたりキズがつきます。
- ●台所リモコンに洗剤をかけたり、水洗いしたりしないでください。また、台所リモコンの周りの壁にかけて垂れた洗剤や水はリモコンにかからないように拭きとってください。リモコンに洗剤や水が浸入して、 故障の原因になります。

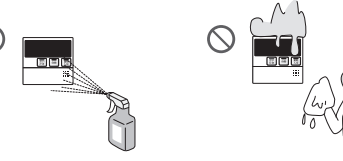

別売部品はお使いの熱源機用のもの以外は使用しないでください。事故や故障の原因になります。

# 各部のなまえとはたらき(浴室リモコン)

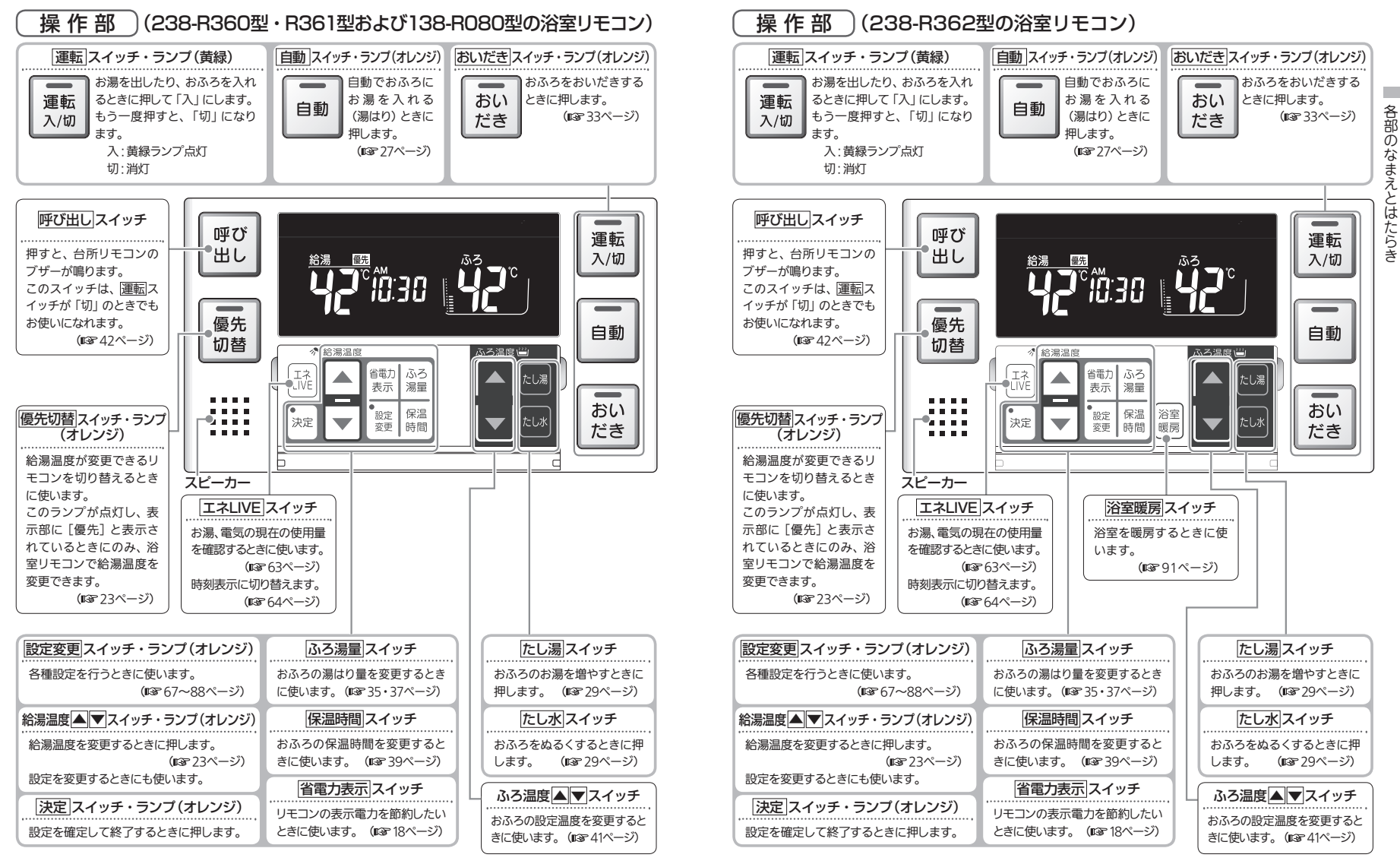

## 各部のなまえとはたらき(浴室リモコン)

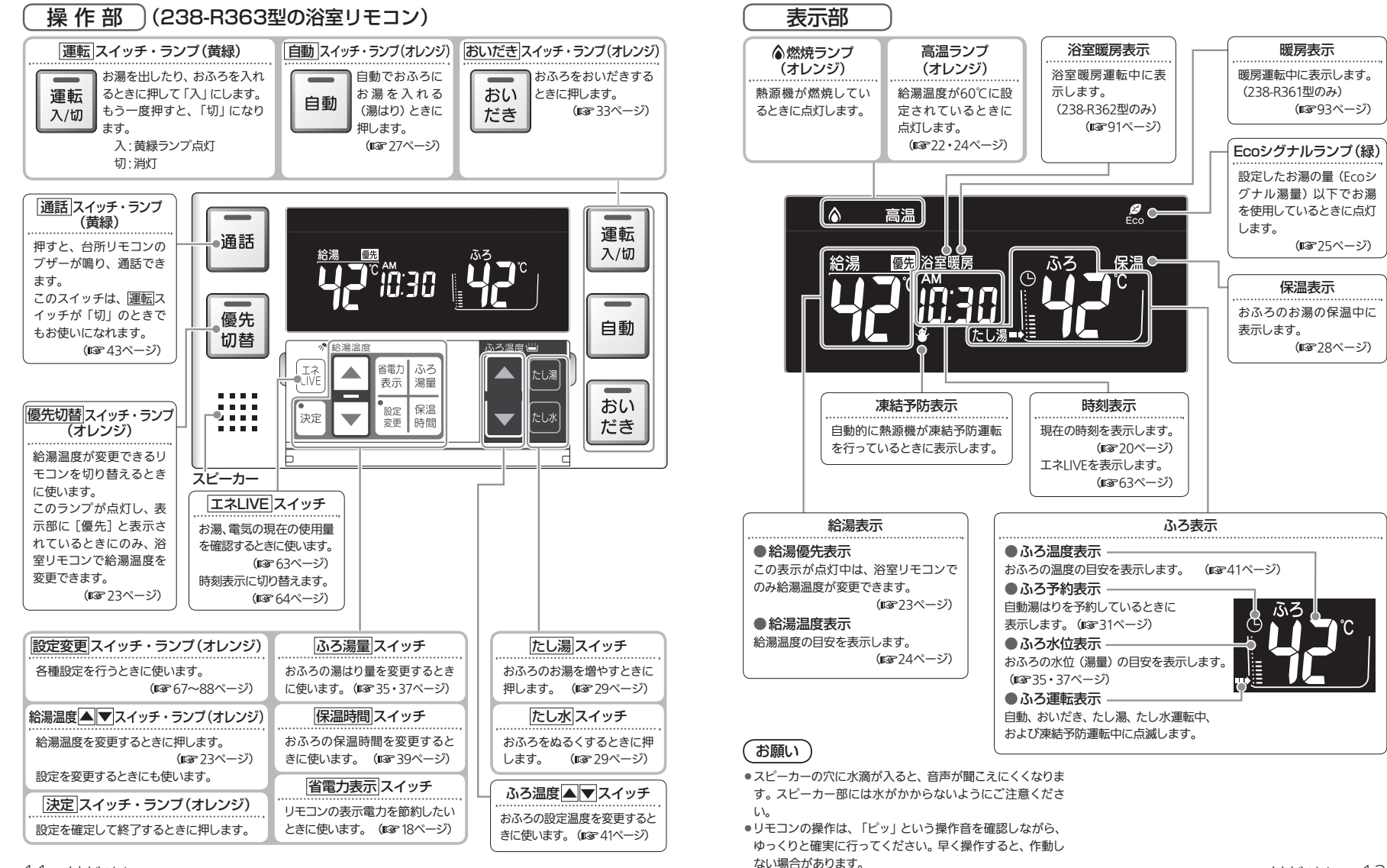

各部

の

なまえとはたらき

# 各部のなまえとはたらき(台所リモコン)

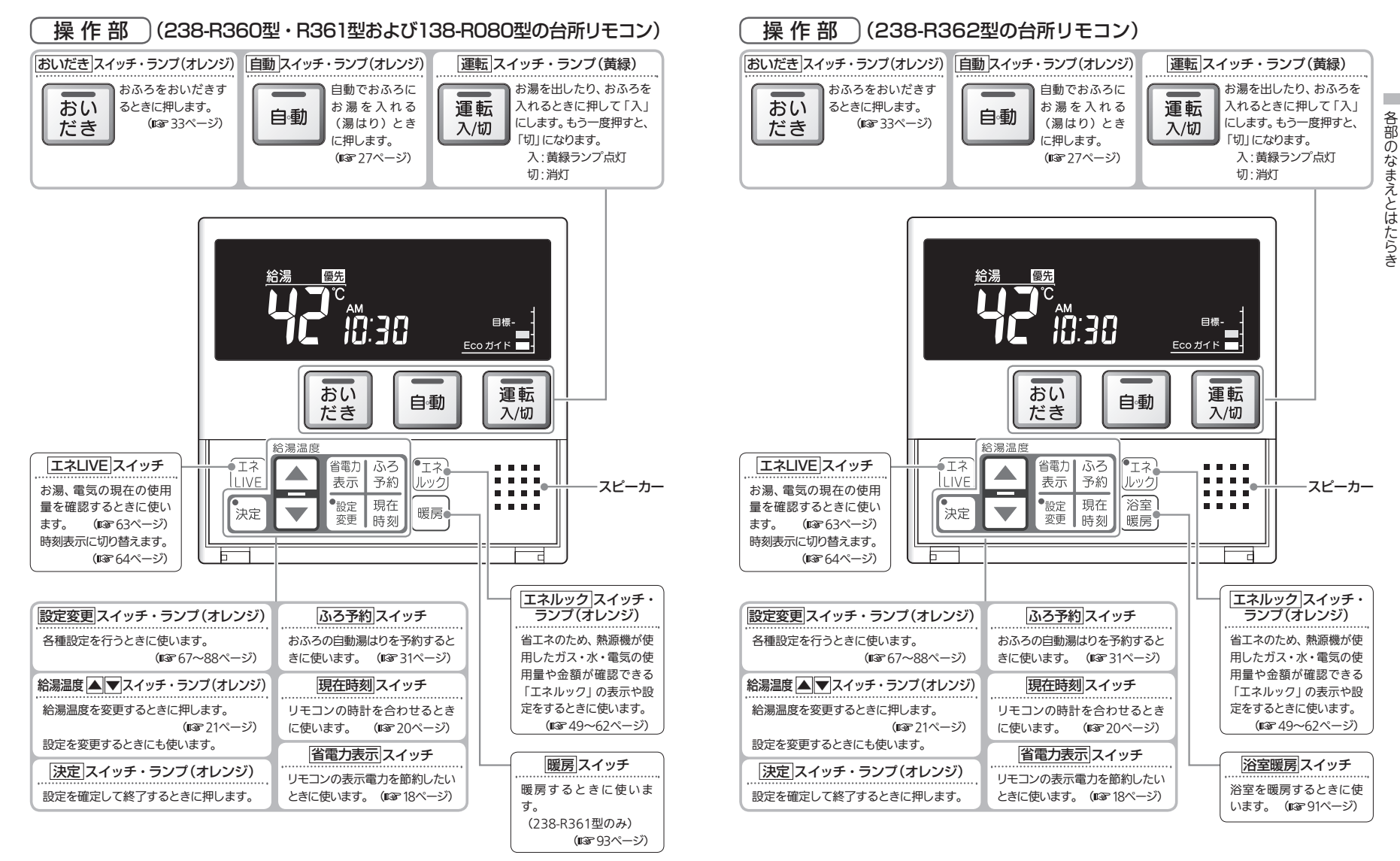

## 各部のなまえとはたらき(台所リモコン)

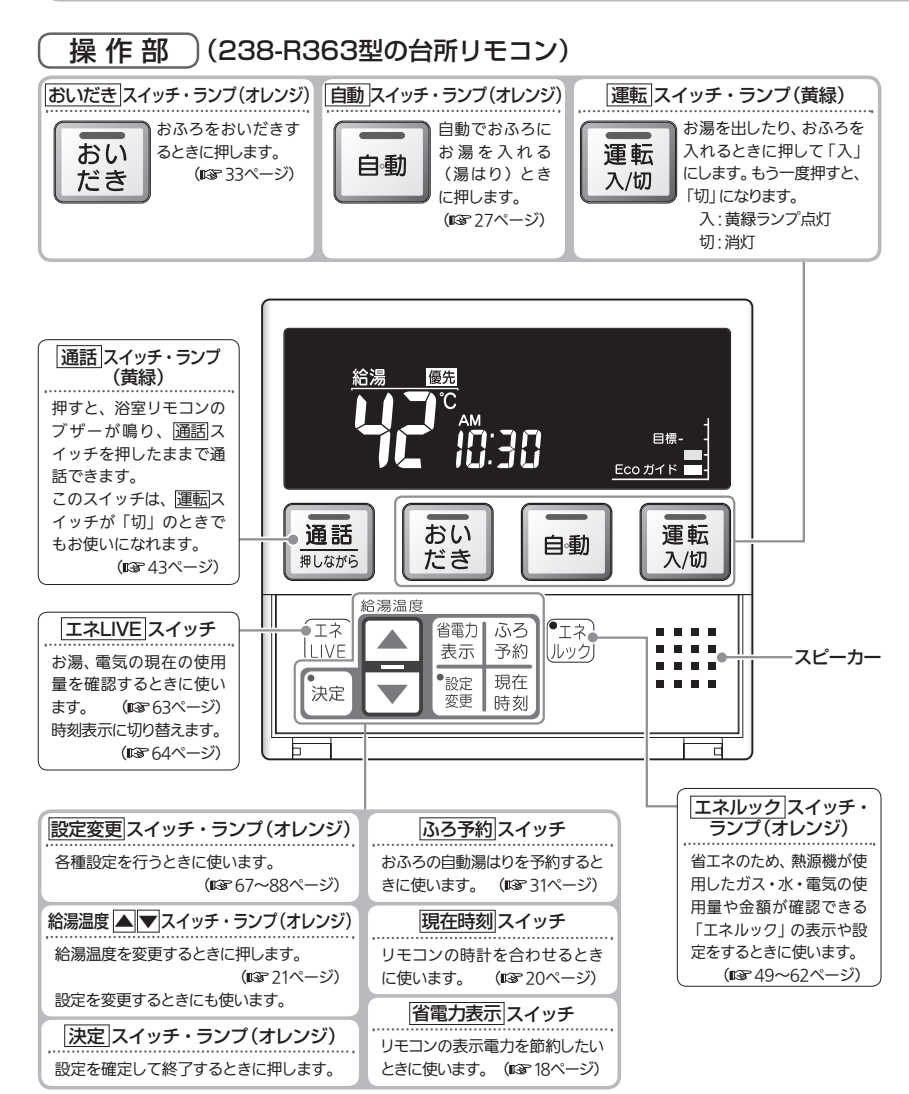

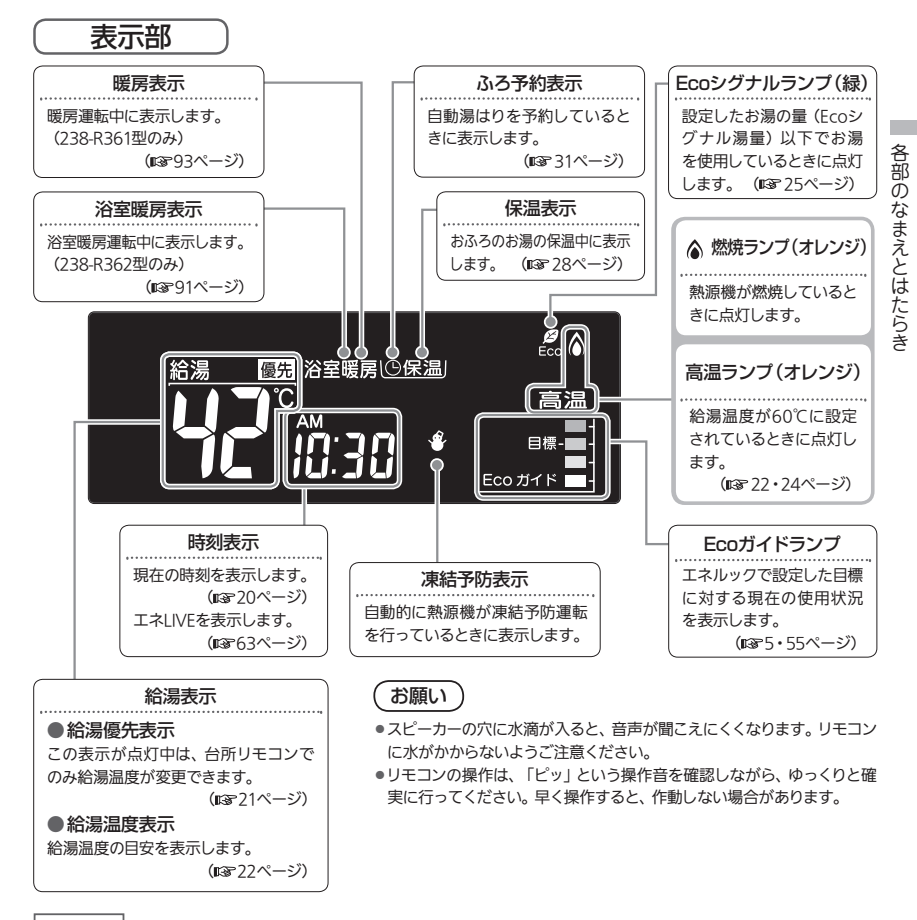

### 補足

● 運転スイッチを「切」にするとEcoガイドで設定されているエネルギーの使用料金を 約5秒間表示して消灯します。Ecoガイドの設定が「OFF(表示なし)」の場合は表示 されません。(■3~55ページ)

※午前中に運転スイッチを「切」にした場合は昨日の使用料金を、午後に「切」 にした場合は今日の使用料金を表示します。

例)午前10時に運転スイッチ「切」…昨日(午前0時~午後11時59分)の料金 午後3時に運転スイッチ「切」…今日(午前0時~午後3時)の料金

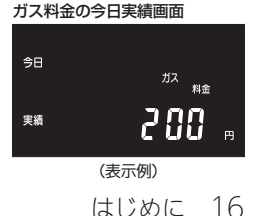

# リモコンの特長について

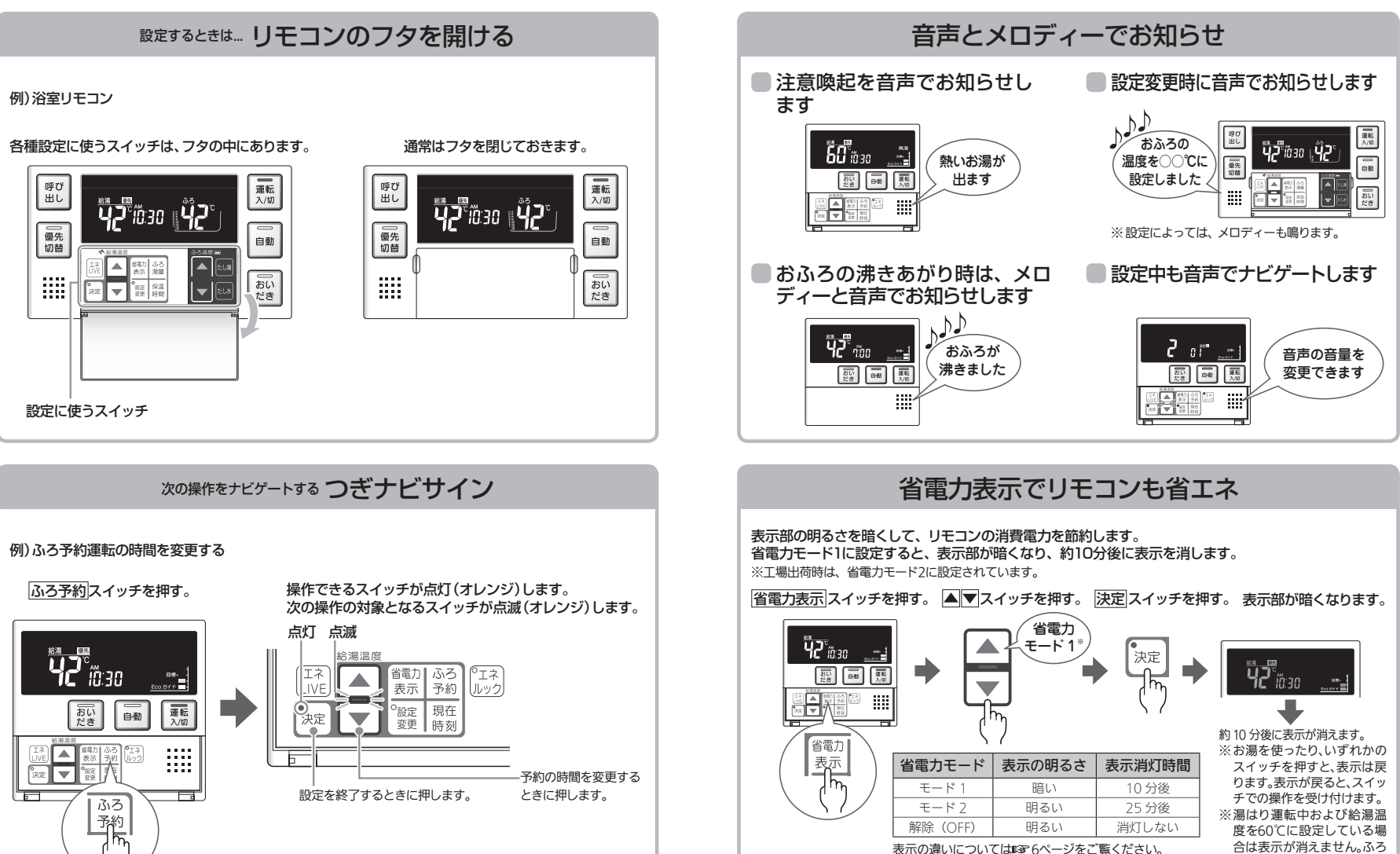

予約中は台所リモコンの表

示は消えません。

補足説明はいる70ページの「時計表示設定について」の「補足」を参照してください。

リモコンの特長について

# お使いになる前に

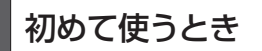

熱源機が使えるように準備します。

給水元栓を全開にする
 <sup>給水元栓は熱源機の下部にあります。</sup>

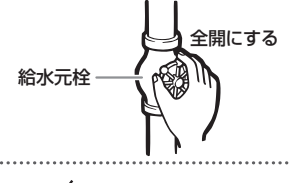

開ける

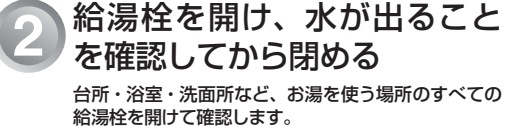

※水が出ることを確認したら、給湯栓を閉めてください。
※サーモスタット式やワンレバーの混合水栓の場合は、最高温度の位置にした状態で確認してください。
確認後は、使用時の設定温度に戻してください。

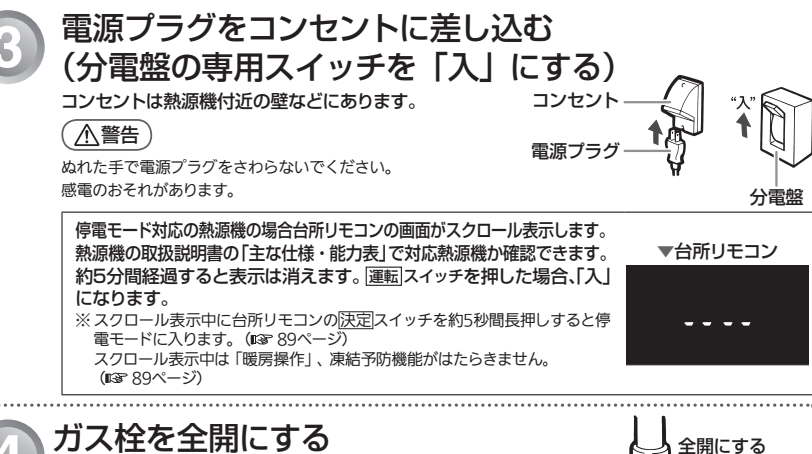

ガス栓は熱源機の下部にあります。

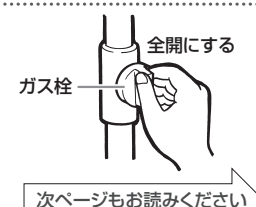

## 時計を合わせる

予約運転でおふろを入れたり、エネルック機能を利用するには、時計を現在時刻に合わせておく必要があ ります。

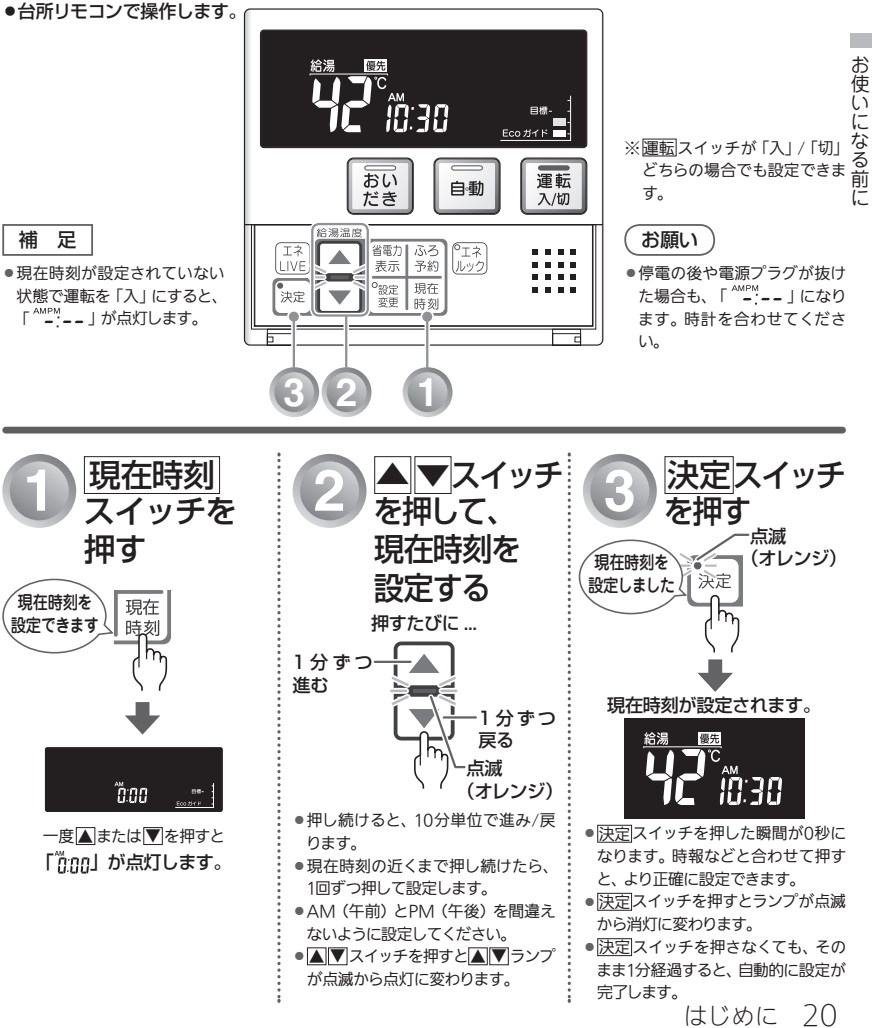

# **給湯温度を調節する**(台所リモコン)

給湯栓やシャワーから出るお湯の温度を32℃~60℃の範囲(17段階)で調節できます。

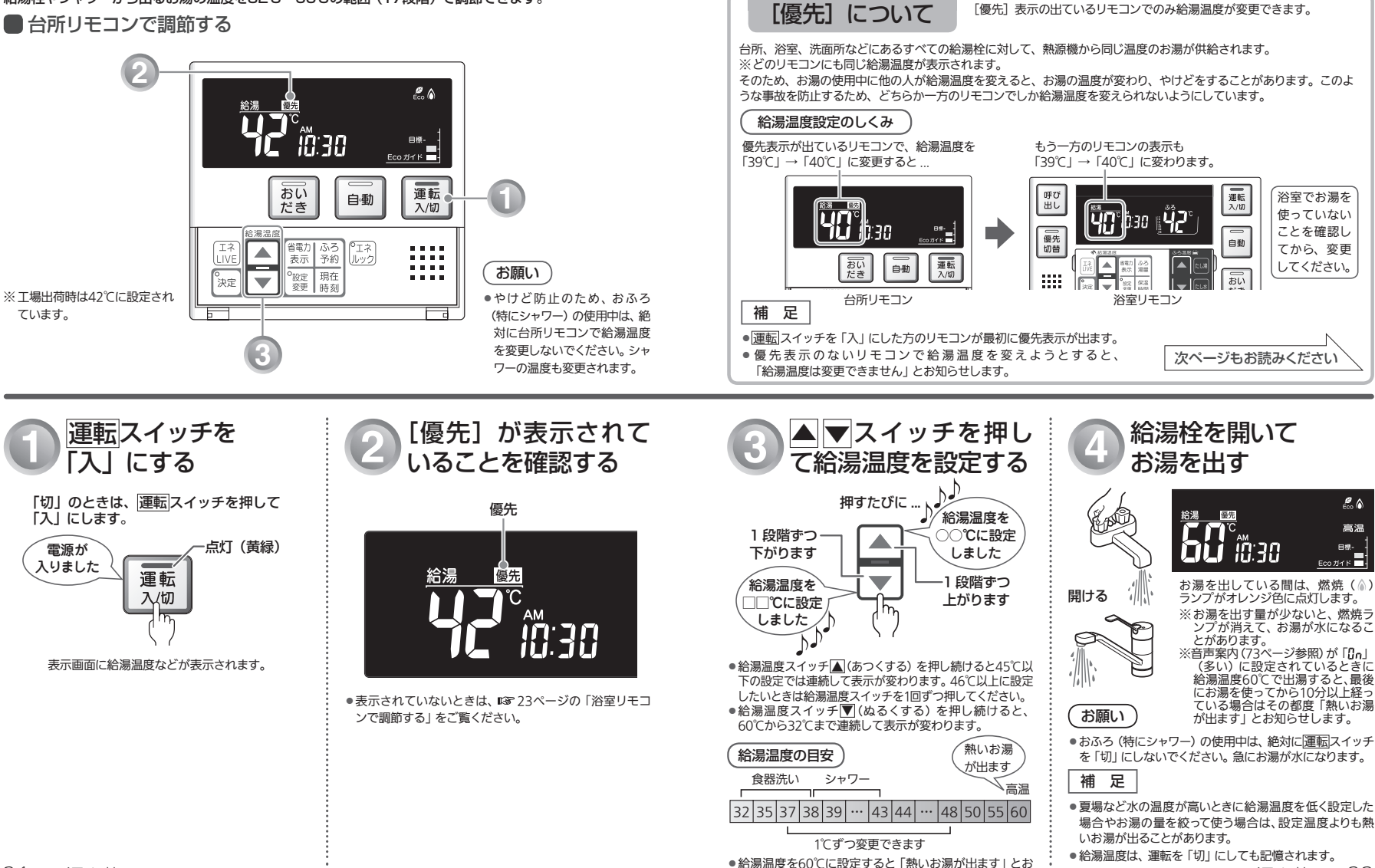

知らせし、高温ランプがオレンジ色に点灯します。

お湯を使う 22

給湯温度を調節する

「浴室リモコン **洽湯温度を調節する** 

給湯栓やシャワーから出るお湯の温度を32℃~60℃の範囲(17段階)で調節できます。

浴室リモコンが優先になっているときは、台所リモコンでは給湯温度を変更できないので、安心してシャ ワーなどをお使いいただけます。

### ● 浴室リモコンで調節する(優先切替 スイッチの使いかた)

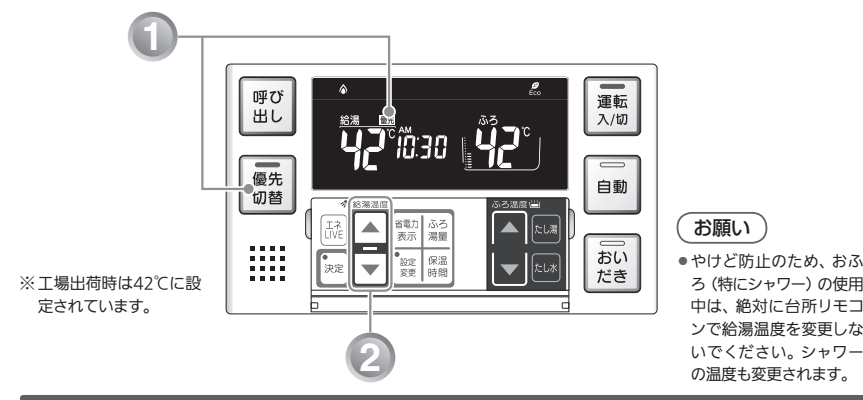

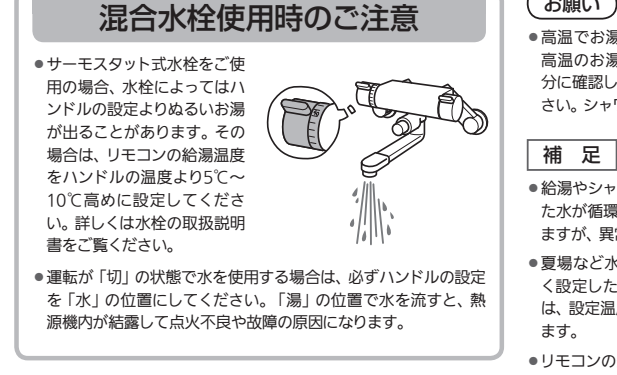

お願い

- 高温でお湯を使用していた直後は、配管内に 高温のお湯が残っています。お湯の温度を十 分に確認してから、お湯を使うようにしてくだ さい。シャワーは、特にお気をつけください。
- ●給湯やシャワー使用時に、ふろ配管に残ってい た水が循環アダプターから出てくることがあり ますが、異常ではありません。
- ●夏場など水の温度が高いときに給湯温度を低 く設定した場合やお湯の量を絞って使う場合 は、設定温度よりも熱いお湯が出ることがあり
- リモコンの運転スイッチ「入」「切」や給湯栓 の開閉時または給湯使用後しばらくすると、 モーターが動く音がすることがありますが、こ れは再使用時の点火をより早くし、お湯の温度 を早く安定させるために熱源機が作動してい る音で異常ではありません。

温

凒

を

調

節

する

優先切替 スイッチを 押す 点灯(オレンジ) 給湯温度が 変更できます 優先 切替 浴室リモコン優先になります。 補足 ●もう一度優先切替スイッチを押してランプを消灯させる

- と、台所リモコン優先に戻ります。
- ●台所リモコン・浴室リモコンは、それぞれが優先になっ た場合の給湯温度を記憶しています。優先が切り替わる と、優先になったリモコンが記憶していた温度が給湯温 度になります。

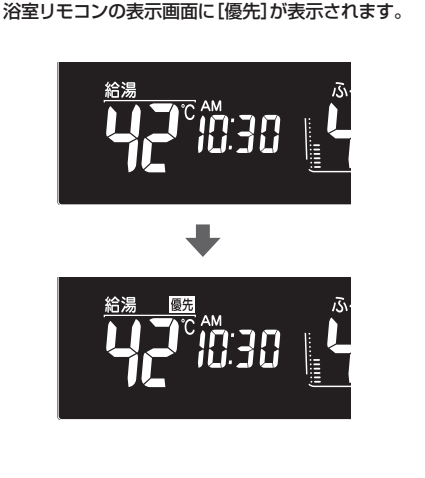

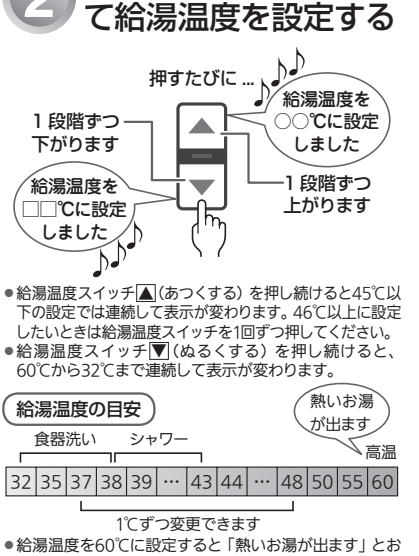

|▲ |▼ スイッチを押し

知らせし、高温ランプがオレンジ色に点灯します。

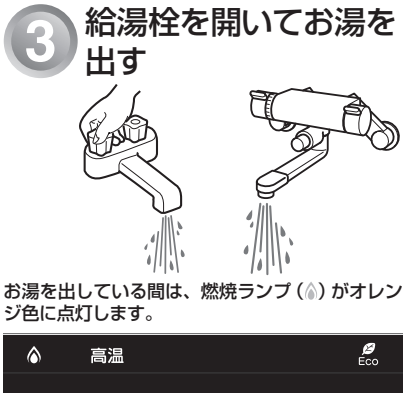

給湯 優先 ※お湯を出す量が少ないと、燃焼ランプが消えて、お湯が 水になることがあります。

※給湯温度を60℃に設定すると「熱いお湯が出ます」とお 知らせし、高温ランプがオレンジ色に点灯します。

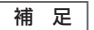

●給湯温度は、運転を「切」にしても記憶されます。

お湯を使う 24

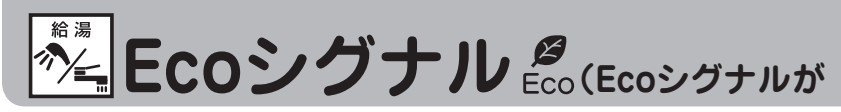

現在のお湯の使用量をEcoシグナル(緑)の点灯・点滅でお知らせします。お湯の出しすぎを防いで、ムリなく 省エネを実践できます。

●台所・浴室リモコンそれぞれで設定します。

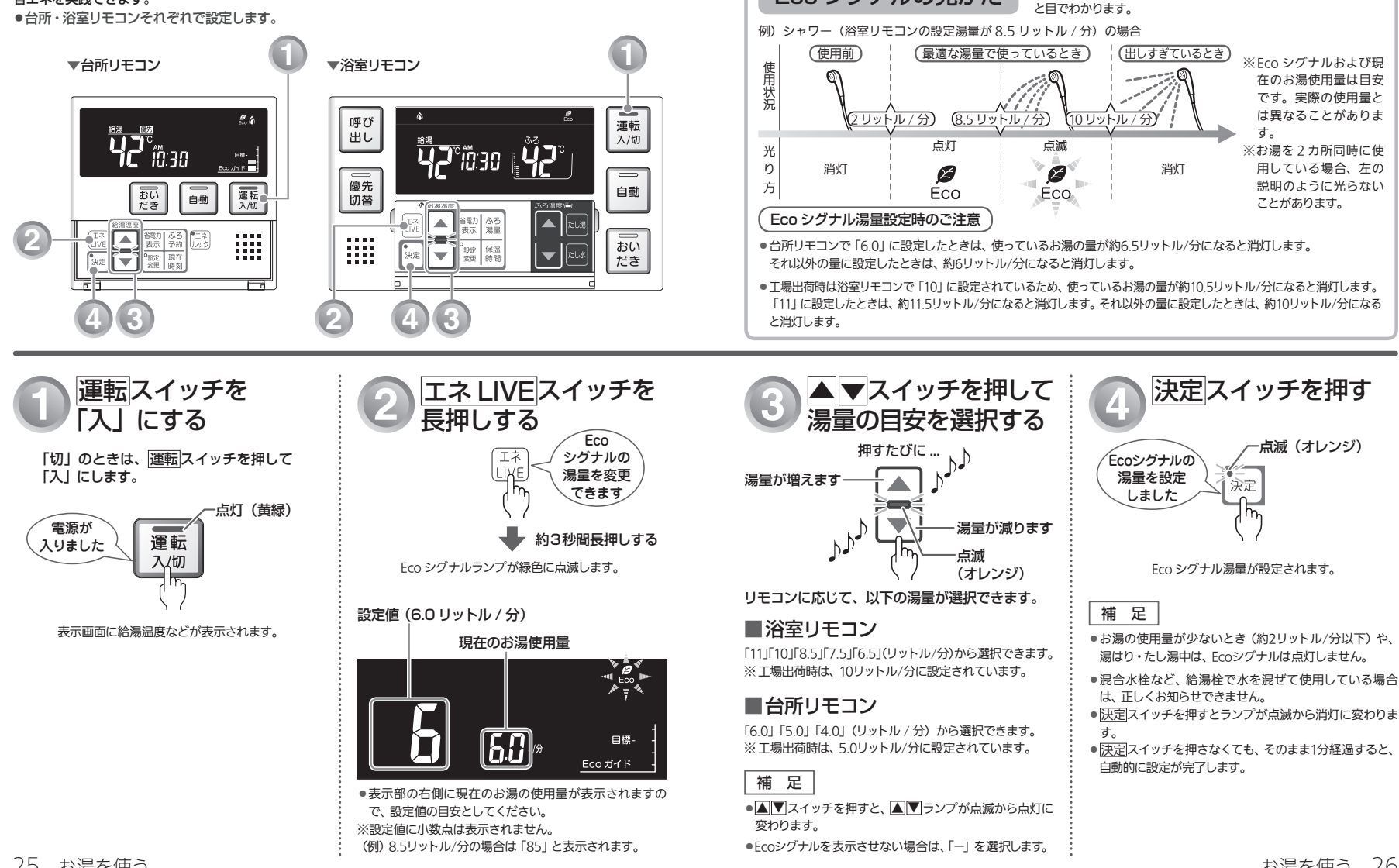

点灯・点滅する、湯量を変更する)

Eco シグナルの見かた

E るシグナ j),

Eco シグナルの光り方で、お湯を出しすぎているかどうかがひ

## おふろ \*\*\*\* おふろを入れる(自動運転)

自動運転とは、スイッチを押すだけで自動的に湯はりし、一定時間(工場出荷時:4時間)保温する機能です。 どちらのリモコンでも操作できます。

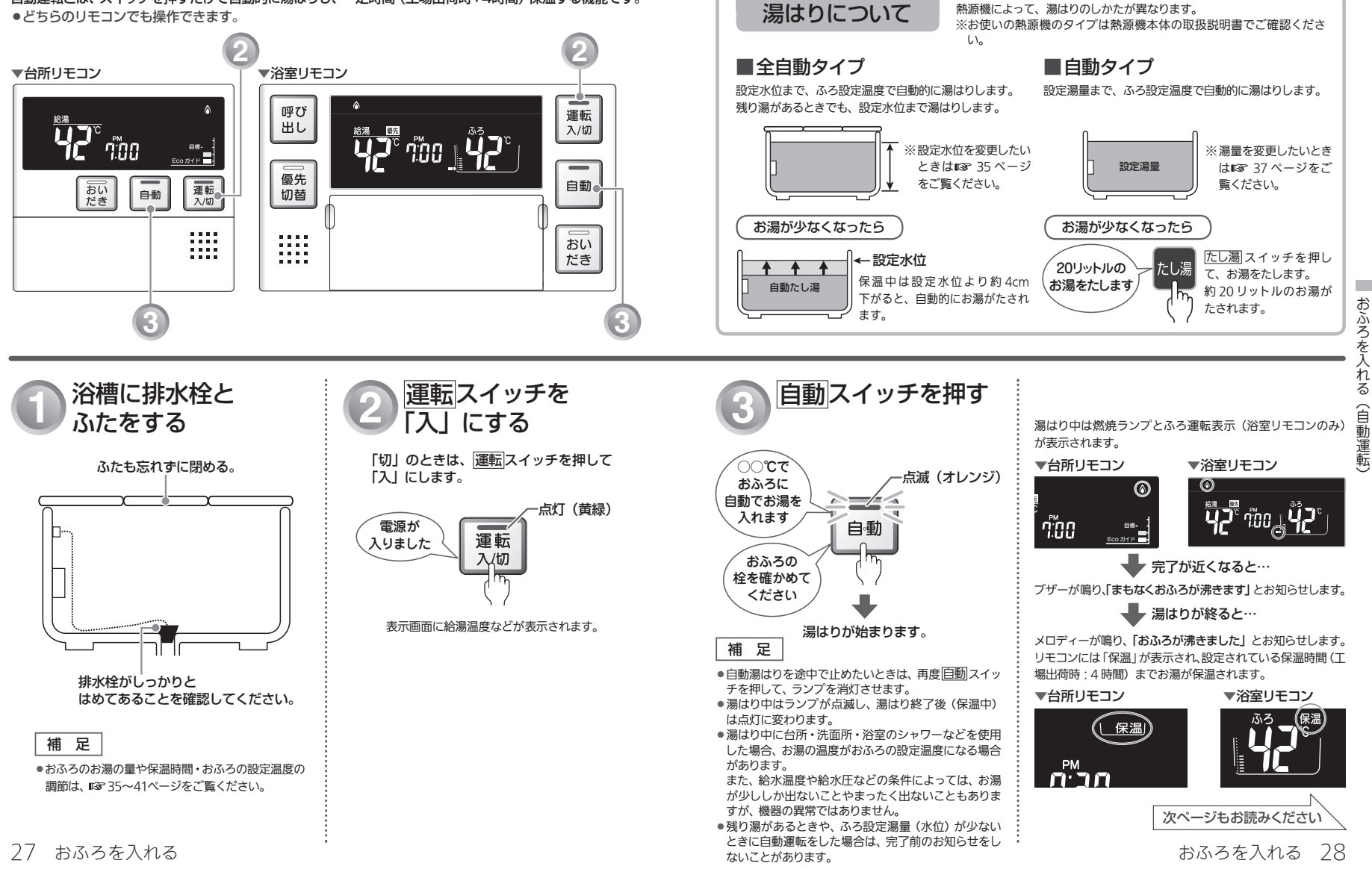

熱源機によって、湯はりのしかたが異なります。

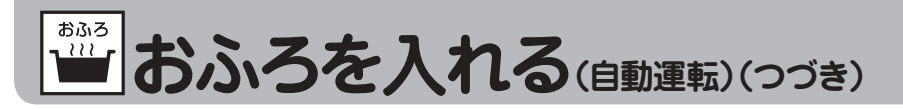

●残り湯を排水するときは、 自動スイッチのランプ (オレンジ) が消灯していることを確認してから行ってください。

● 全自動タイプの場合は、入浴後、運転スイッチを「入」のままにし、自動スイッチを「切」にして排水栓を抜くと、セルフ

● 外気の条件(気温・水温)や自動湯はり中に給湯を使用した場合などにより、湯はりが完了するまでの時間は異なります。また、「まもなくおふろが沸きます」のお知らせから湯はり完了までに時間がかかることがありますが、熱源機の故障ではありません。
 ● 湯はり運転の開始と同時に、浴室暖房乾燥機の暖房(ミストサウナ)運転を開始(運動)することができます。

保温時間が過ぎると、自動スイッチのランプが自動的に消灯します。

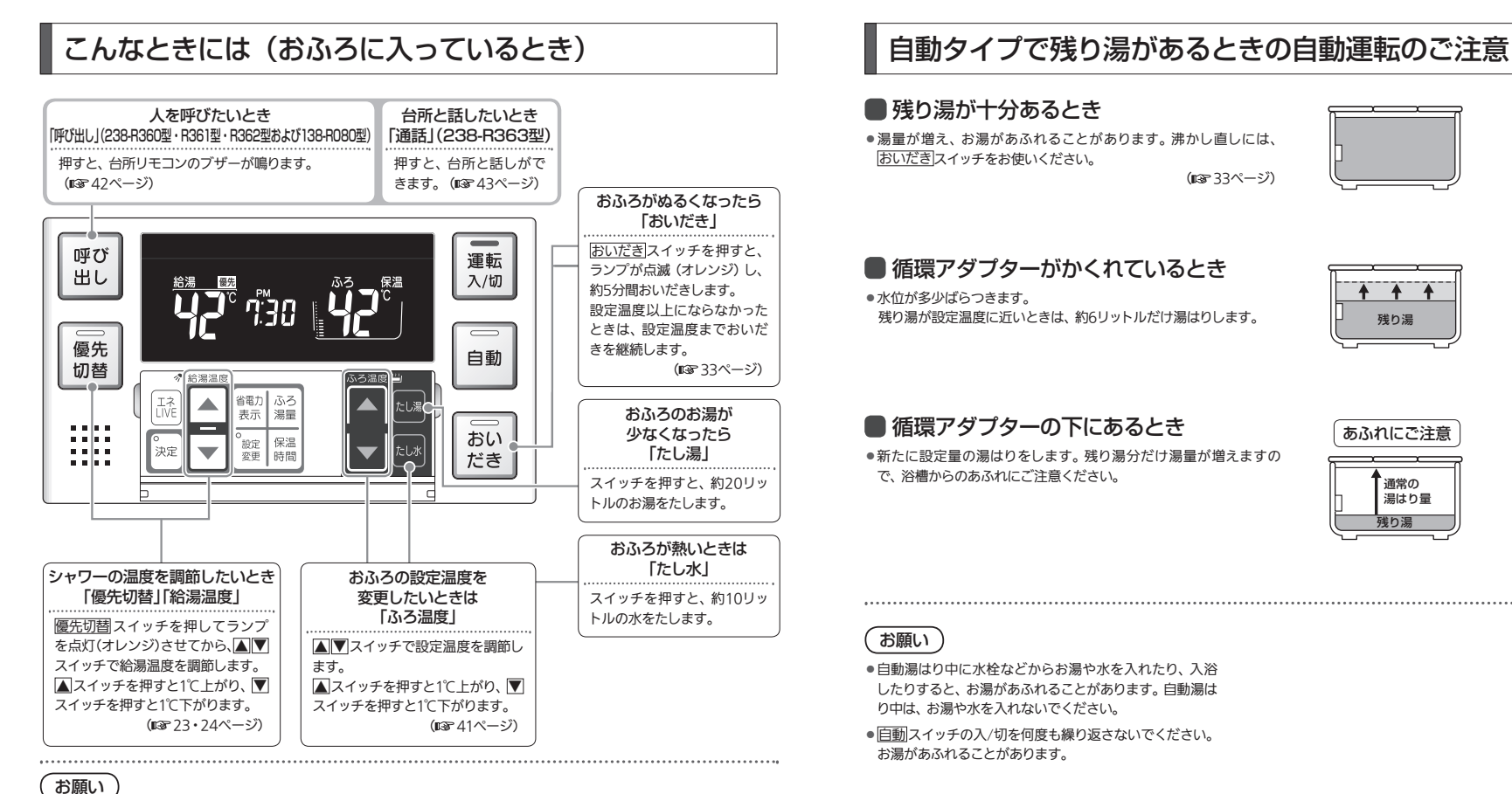

(113787ページ)

(113-75ページ)

### 29 おふろを入れる

クリーン運転を行います。

補足

### おふろを入れる 30

# あふろを入れる(予約運転)

予約運転とは、ご希望の時間におふろを沸かす(湯はりを完了させる)機能です。 毎日同じ時間におふろを入れたり、帰宅後すぐにおふろに入りたいときなどに便利です。 ●台所リモコンで操作します。

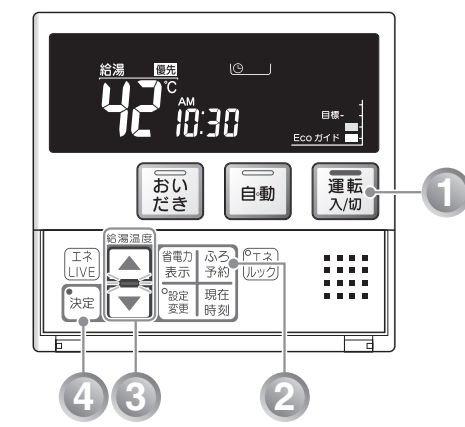

### ■毎日同じ時刻におふろを入れ たいときは

予約時刻の 30 分以上前に、毎日、下記の手順 1~2、 4~5 を行ってください。

※手順3の予約時刻の設定は、運転スイッチを「切」 にしても記憶されますので、毎日の操作は不要 です。

補足

●予約時刻は、手順1~2の操作で確認できます。

## 予約運転使用時のご注意

- 予約運転をセットしたときは、運転スイッチを「切」にしないでください。
   ①が消え、予約が解除されます。
- 予約運転の場合は、湯はり完了前のお知らせ「まもな くおふろが沸きます」はありません。
- 予約時刻の約30分前から湯はり運転を開始します。浴 槽の大きさやふろ温度、給水温などにより、湯はりの 完了が予約時刻より遅れる場合がありますが、異常で はありません。
- 浴槽に残り湯があるときに予約運転を行うと、おふろの沸きあがり時刻が大きく遅れることがありますが、
   異常ではありません。

おふろを入れる(予約運転

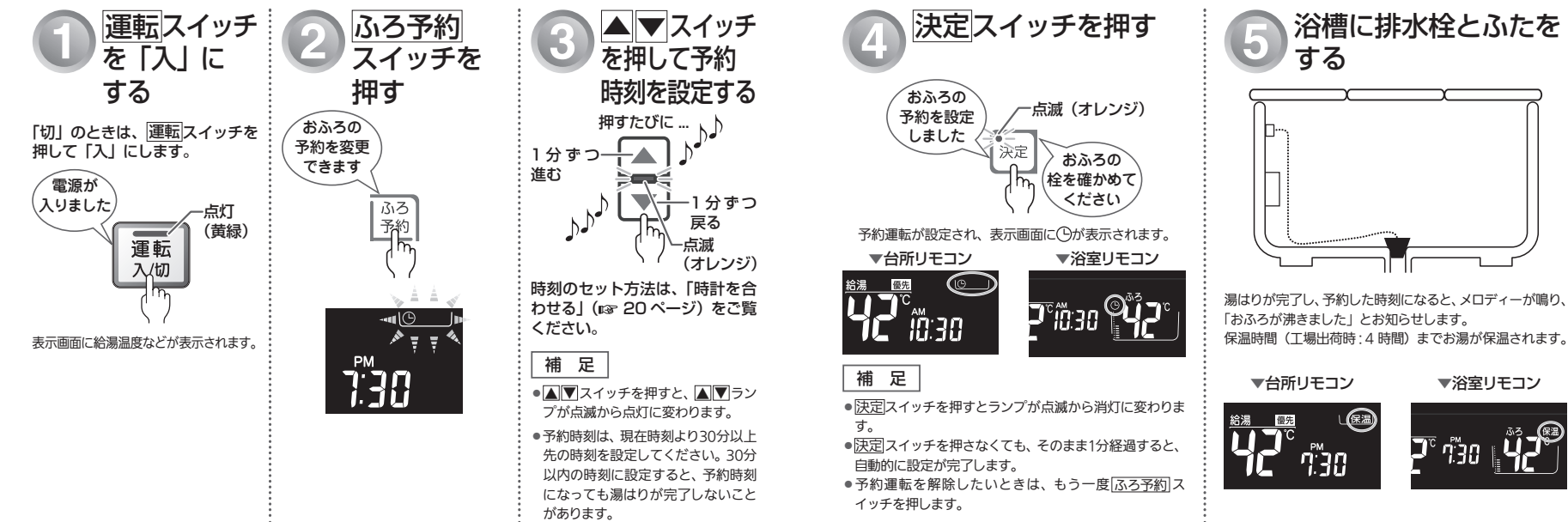

※あらかじめ時計を合わせて

おいてください。 (IISF 20ページ)

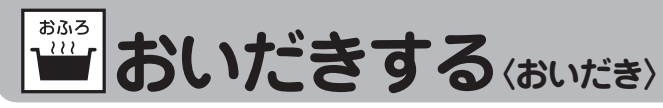

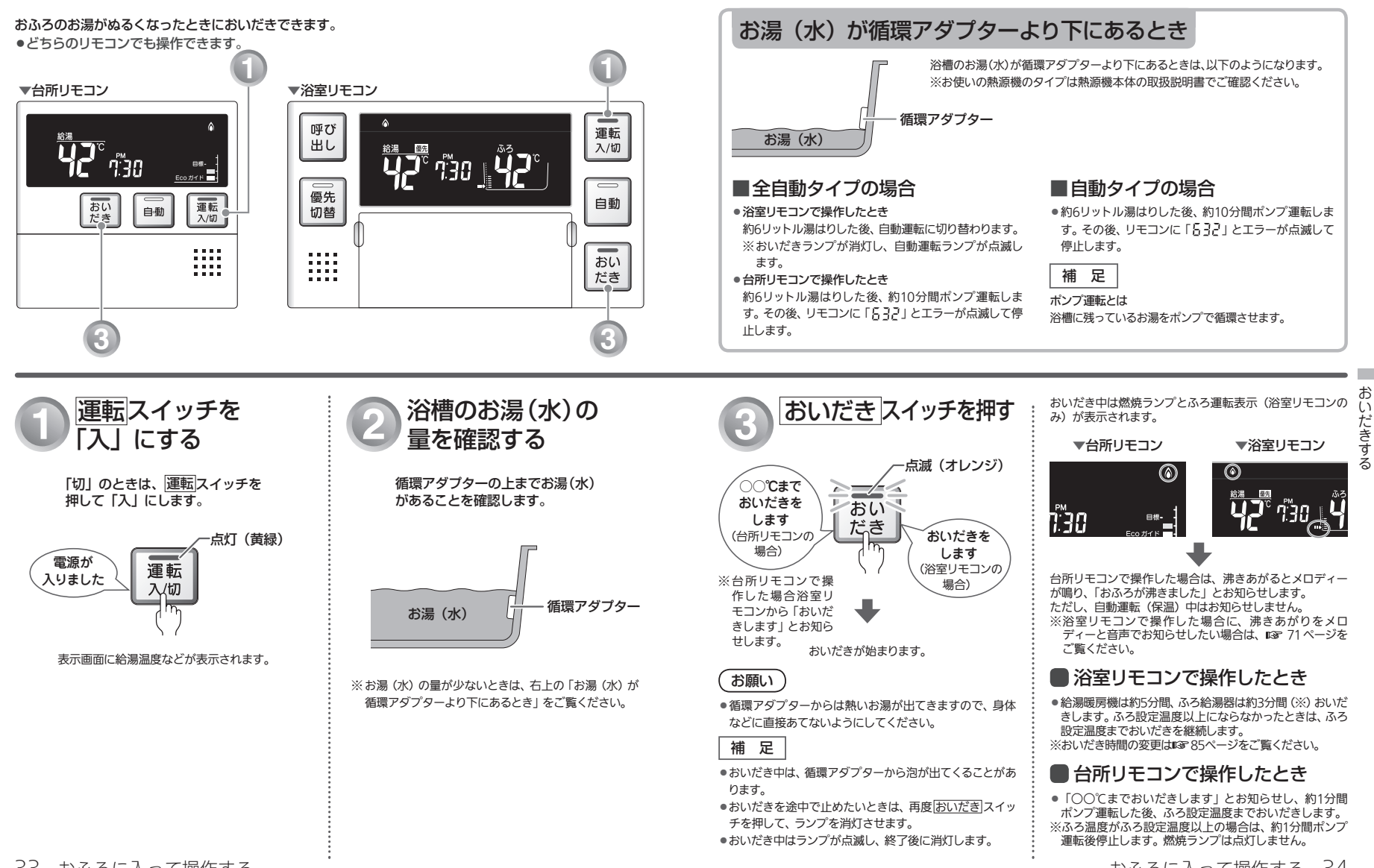

おふろに入って操作する 34

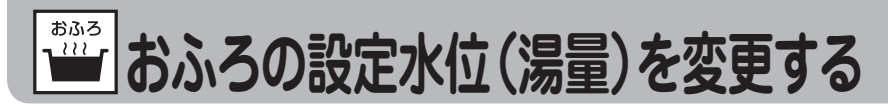

### 全自動タイプの場合

全自動タイブの場合は、循環アダブター上端からの水位(高さ)を設定できます。 ●浴室リモコンで操作します。

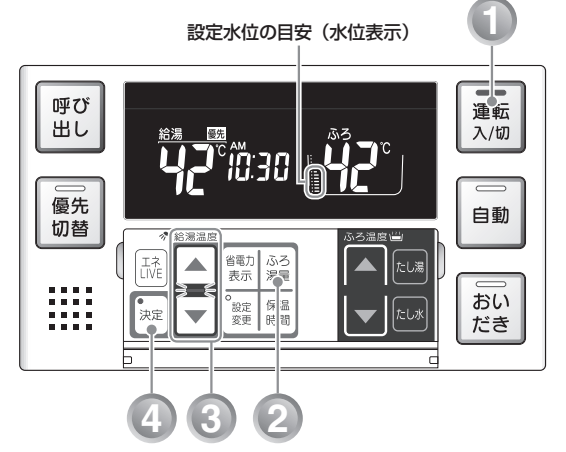

## (全自動タイプ)

## 全自動タイプの水位の目安

水位表示の目盛は、循環アダプター上端からの高さの目安を示しています。水位表示と循環アダプター上端からの高さの目安は以下のようになります。洋バス / 和バスの設定により、高さの目安が異なります。

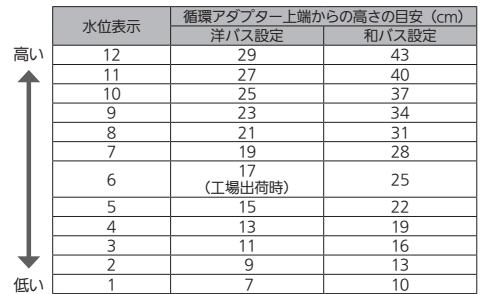

※ 循環アダプター上端からの高さは目安です。 浴槽の形状などによりバラつきますので、下記の方法でお好みの水位に 設定してお使いください。

※洋バス/和バスの設定は、熱源機本体で切り替えます。設定の変更については、お買い上げの販売店にご連絡ください。工場出荷時は、洋バス設定になっています。

#### 補足

●浴槽によっては、高い水位に設定すると、お湯があふれることがあります。

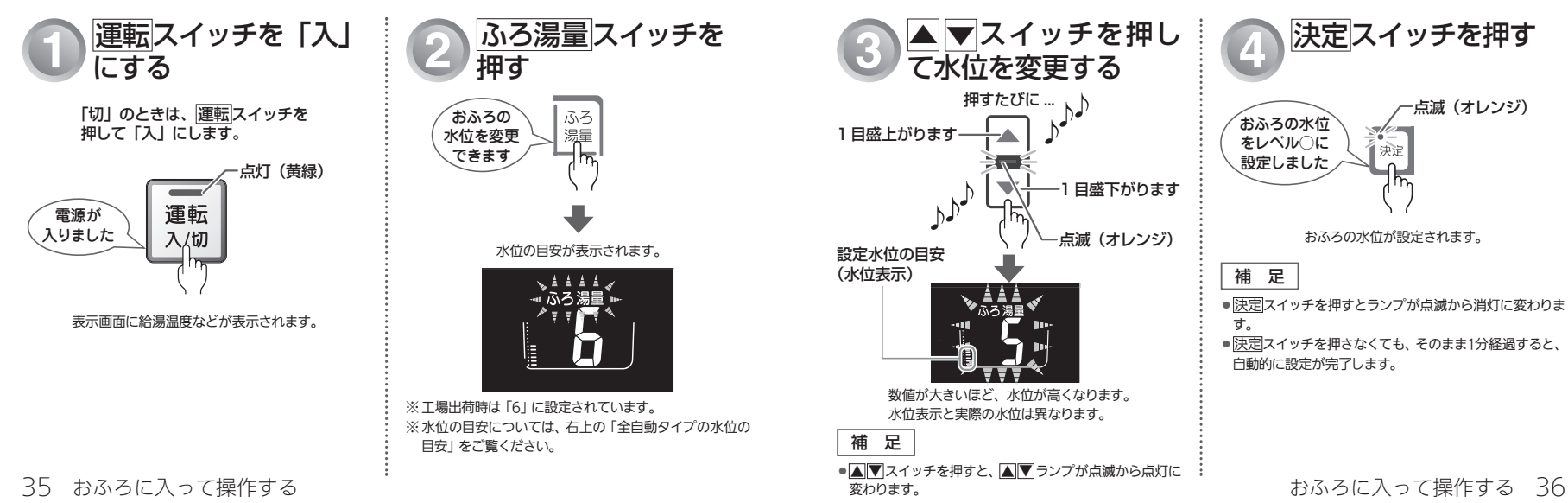

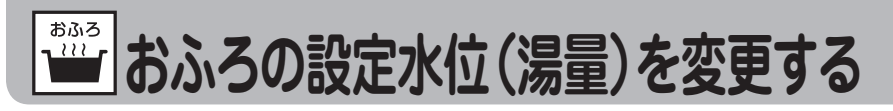

### 自動タイプの場合

自動タイプの場合は、浴槽に湯はりする湯量の目安を設定できます。 ●浴室リモコンで操作します。

## (自動タイプ)

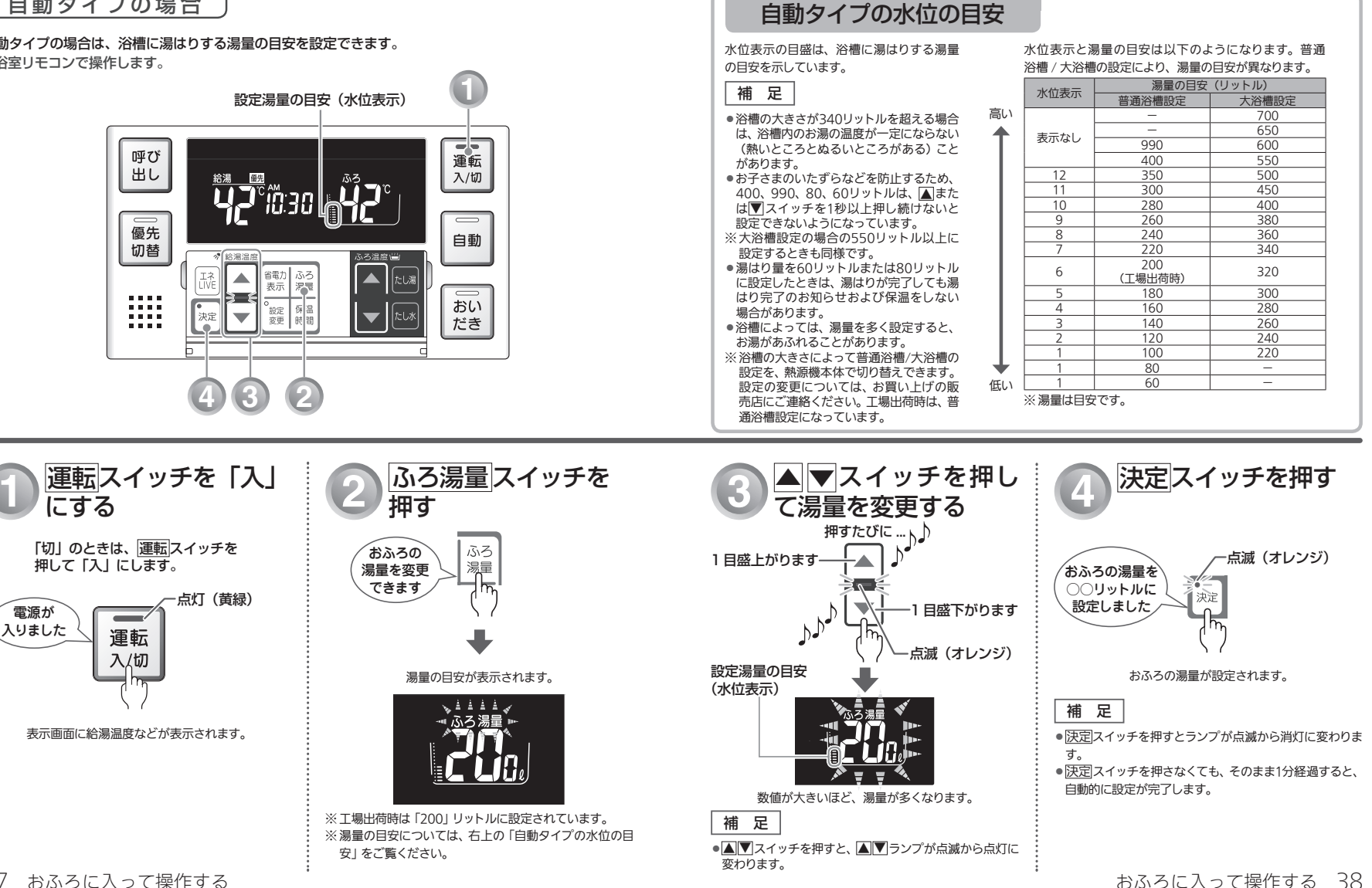

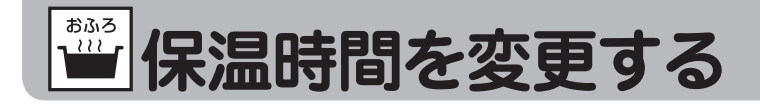

自動運転や予約運転で湯はりした後の保温時間を変更できます。

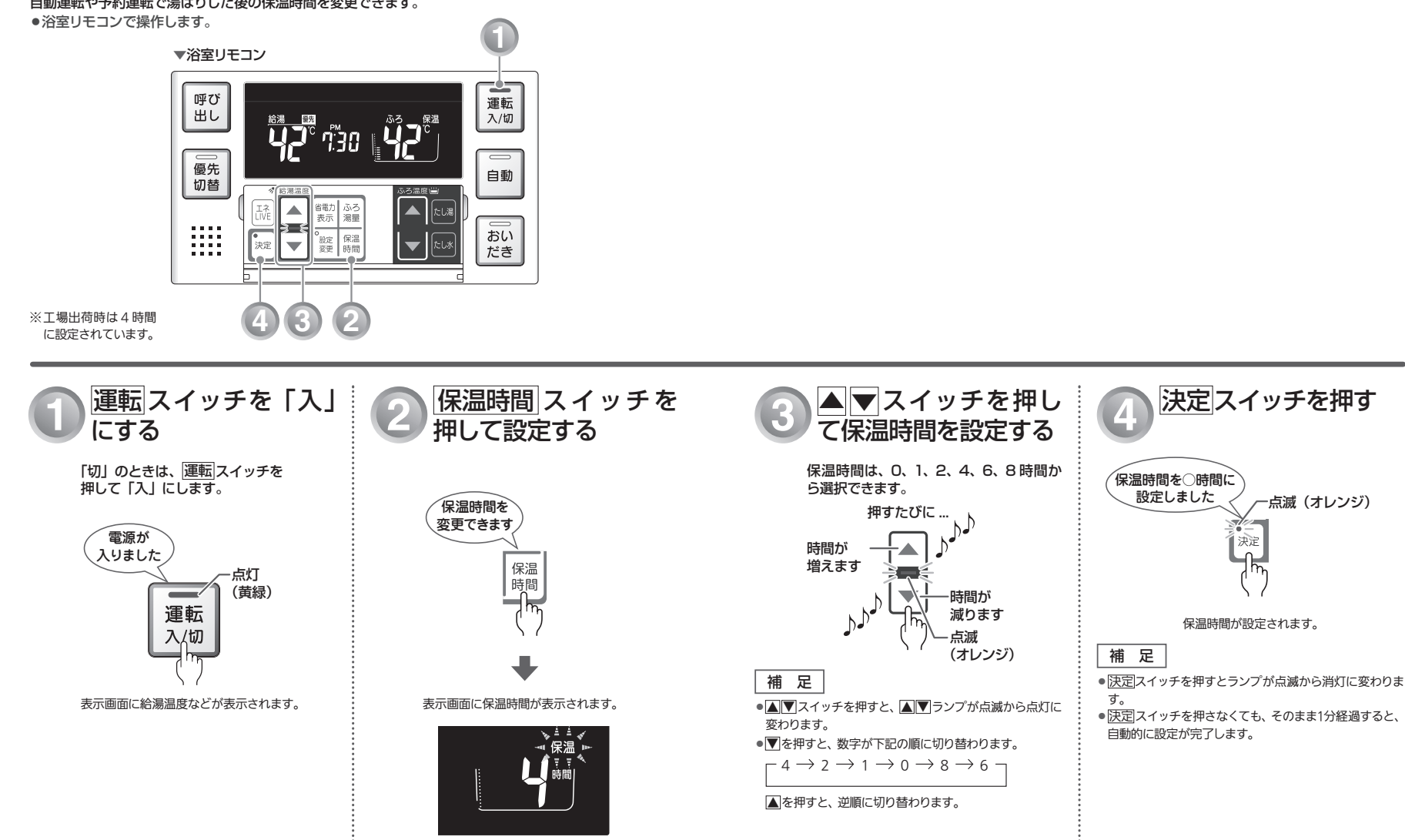

保温時間を変更する

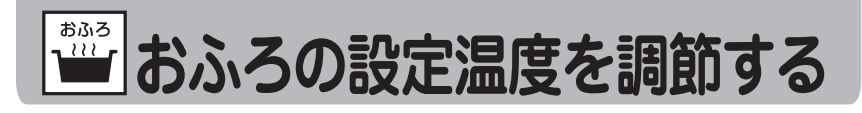

おふろの設定温度を33℃~48℃の範囲(16段階)で変更できます。 ●浴室リモコンで操作します。

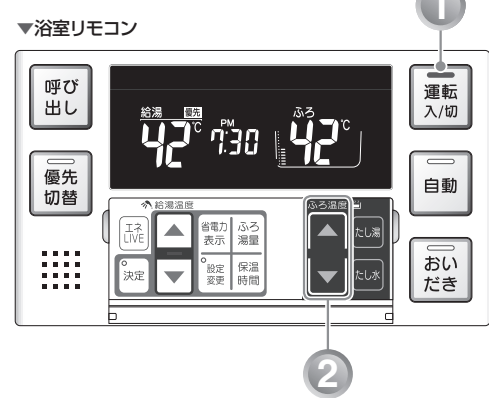

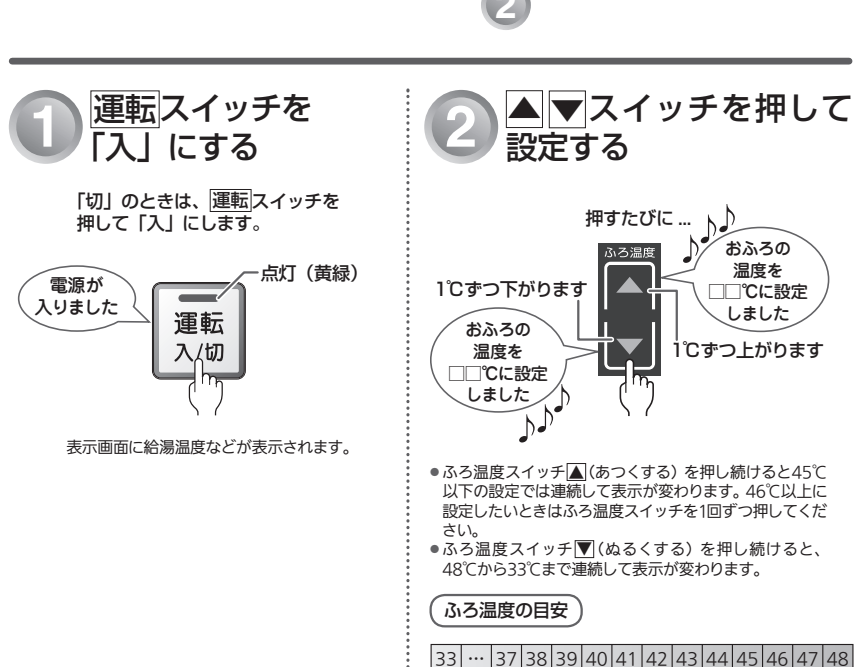

ぬるい

ふつう

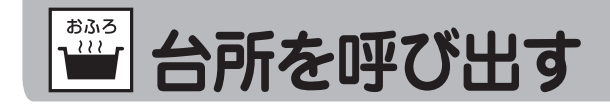

浴室リモコンから台所リモコンの呼び出し音を鳴らして、呼び出すことができます。(238-R360型・ R361型・R362型および138-R080型) ●浴室リモコンで操作します。

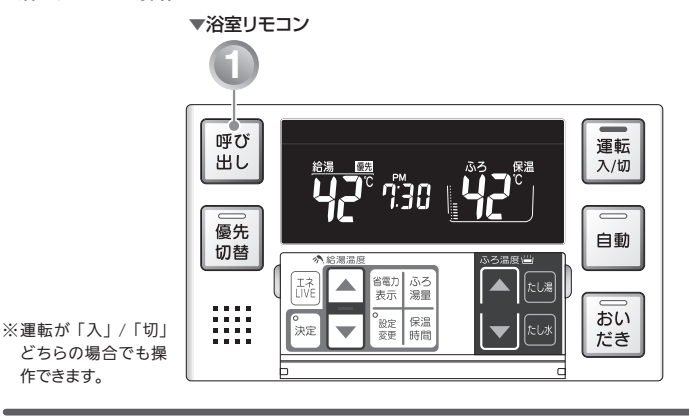

ピーッ

ピピピ

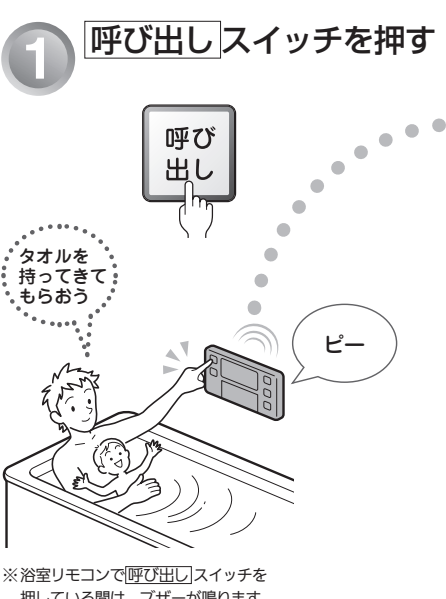

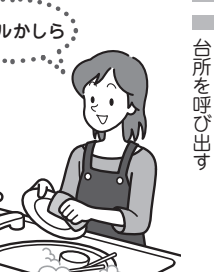

浴室リモコンで呼び出しスイッチを1回 押すと、台所リモコンのブザーが5回鳴 り、「おふろで呼んでいます」とお知 らせします。

押している間は、ブザーが鳴ります。

作できます。

おふろの

温度を

□ °C に 設 定

しました

埶い

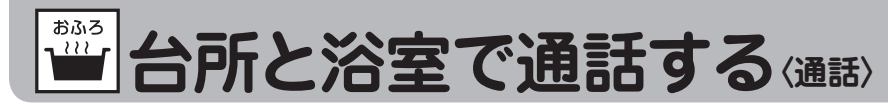

### 浴室から話すとき

通話ランプが点灯しているときに通話します。(238-R363型) ハンズフリー方式なので、浴槽の中や体を洗いながらでも通話できます。

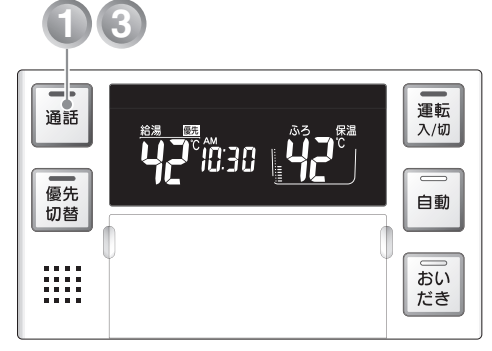

※ 運転が 「入 | / 「切 | どちらの場合でも通話できます。

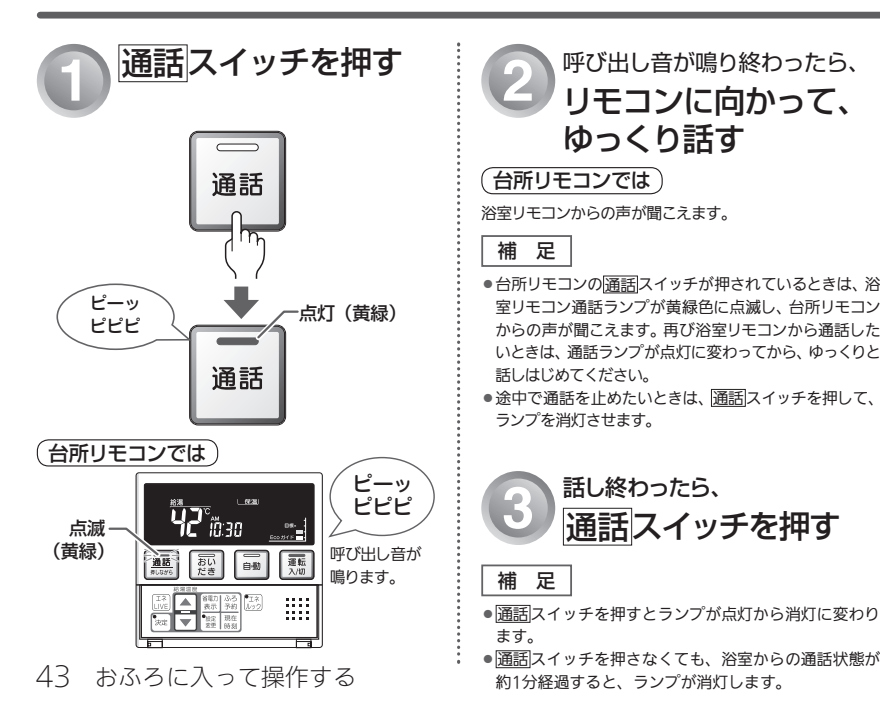

![](_page_22_Picture_6.jpeg)

⚠ご注意 通話しながらリモコンのスイッチを 操作したり、リモコンをたたいたり しないでください。通話先のリモコ ンから大きな音が出ます。

呼び出し音が鳴り終わったら、

リモコンに向かって、

ゆっくり話す

話し終わったら、

通話スイッチを押す

#### 台所から話すとき 通話スイッチを押しながら通話します。

![](_page_22_Picture_9.jpeg)

### ▲ご注意

点滅

(黄緑)

通話しながらリモコンの 通話 スイ ッチ以外のスイッチを操作したり、 リモコンをたたいたりしないでくだ さい。通話先のリモコンから大きな 音が出ます。

![](_page_22_Picture_12.jpeg)

※ 運転が 「入」/「切」 どちらの場合でも通話できます。

![](_page_22_Picture_14.jpeg)

呼び出し音が鳴り終わったら、 通話スイッチを押した状態で、 リモコンに向かって、

台所と浴室で通話する

台所リモコンからの声が聞こえます。

 台所リモコンからの通話中でも、浴室リモコンの通話ス イッチを押すと、通話ランプが点滅に変わり、浴室からの 通話に切り替わります。

![](_page_22_Picture_19.jpeg)

約1 分後に通話スイッチのランプが消灯します。

 ●途中で通話を止めたいときは、通話スイッチを押して、 ランプを消灯させます。

おふろに入って操作する 44

![](_page_23_Picture_0.jpeg)

「エネルック」とは、ガス・お湯・電気の使用量や料金、CO₂ 排出量を確認するための機能です。 使用量や料金の目標値を設定することで、日々の節約の目安にすることができます。また、Eco ガイドを 設定すると、ガス・お湯・電気・CO₂ 排出量の目標値に対する現在の使用状況を表示できます。

#### 補足

- 画面に表示される使用量や料金は目安となります。お客さまが実際にお支払いになる料金とは異なります。
- ●エネルックを使う前に、必ず時計を合わせてください。 📭 20 ページ)
- ●電気の使用量や料金を見るには、別売のマルチ計測ユニット(138-R811)が必要です。 ※詳しくはお買い上げの販売店またはもよりの大阪ガスにご連絡ください。

## エネルックのしくみ

![](_page_23_Figure_7.jpeg)

![](_page_23_Figure_8.jpeg)

![](_page_23_Figure_9.jpeg)

各測定ポイントで得られたデータは、次の表示項目に反映されます。 測定ポイント①:エネルックの「ガス」 測定ポイント②:エネルックの「お湯」/エネLIVEの「お湯」 測定ポイント③:エネルックの「電気」/エネLIVEの「電気」

#### 補足

●各測定ポイントは、実際のセンサーの位置を示すものではありません。

 エネルックの「CO₂排出量」は測定ポイント①~③で得られたデー タが全て反映されます。

![](_page_23_Picture_14.jpeg)

次ページもお読みください

## もくじ

![](_page_23_Figure_16.jpeg)

#### 便利な使いかた

| 音声・音量を変更する            | 67 |
|-----------------------|----|
| 運転を切ったときの時計表示を設定する    | 69 |
| おいだき完了時のメロディー・音声を設定する | 71 |
| 音声案内を設定する             | 73 |
| 浴室暖房と自動運転の連動を設定する     | 75 |
| 暖房の静音運転を設定する          | 77 |
| 給湯の最高温度を変更する          | 79 |
| おふろの最高温度を変更する         | 81 |
| 湯はり中の給湯優先を変更する        | 83 |
| おいだき時間を変更する           | 85 |
| セルフクリーン機能を設定する        | 87 |

#### 暖房を使う

![](_page_23_Figure_20.jpeg)

エネルックを使う 46

### ここではエネルックの上手な使いかたをステップ順に提案しています。お客さまの

![](_page_24_Figure_2.jpeg)

#### ライフスタイルに合わせて、目で見えるエコ生活をお楽しみください。 ·EP3 もっと上手に使ってみよう こんなこともできます 【お客さまがお住まいの地域のガス・お湯(水 【使用中のお湯・雷気(※) 道)・電気(※)の単価を設定してみましょう】 の使用量を確認する】 ⊤場出荷時にガス・お湯(水道)・電気(※)の単価「1m³ 単位時間当たりの使用量を確認で (電気は1kWh) 当たりの料金] が入力されています。 きます。 ご使用料金に近づけるように単価を変更できます。 お湯消費量表示画面 ガス単価設定画面 ガス 188 毎月に支払う料 単価 金とリモコンの 実績値の差が小 「ガス・お湯・電気の単価を さくなった! 設定する | (153 53 ページ) 単位時間当たりのお湯使用量が ※マルチ計測ユニットが設置されていない場 表示されます。 合は、電気の表示および設定はできません。 「現在のお湯・雷気の使用量を表示 する (エネ | IVF) | ( IGF 63 ページ) STEP4 もっと上手に使ってみよう 【ガス・お湯・電気(※) の CO<sup>2</sup> 排出係数を入力 【「おまかせモード」、または「自分でモード」 してみましょう にしてガス、お湯、電気の1日当たりの目 各エネルギーの供給先により(〇) 標料金を決めましょう】 排出係数は異なります。 お使いのエネルギーの供給先にお まず、「おまかせモード」で自動設定された目標値で 問い合わせください。 使用してみましょう。 ガス・お湯・電気の CO<sub>2</sub> 排出係 さらに細かく目標値を設定したくなったら「自分で 数を変更すると CO<sub>2</sub> 排出量が変 モード」で季節による使用量の変化やお使いになる 化します。 人数に合わせて自分で目標値の料金を設定して目標 値めざしてエネルギーを節約しましょう。 ※「白分でモード」を設定した場合は、目標値の白 動更新は行われません。 ※丁場出荷時は「おまかせモード」に設定されています。 ガス料金の設定変更画面 CO<sub>2</sub> 排出係数 「ガス・お湯・電気の CO<sub>2</sub> 排出係 目標 数を設定する | (■37 61 ページ) HAA ※マルチ計測ユニットが設置さ 1日の使用料金 れていない場合は、電気の表示 を目標にするの 変更できます。 および設定はできません。 「ガス・お湯・電気の目標値 を設定する」(139 57 ページ)

エネルックを使う 48

![](_page_25_Picture_0.jpeg)

![](_page_25_Picture_1.jpeg)

ガス・お湯・電気の使用料金の今日実績・昨日実績・目標を切り替えて表示することができます。 (しくみについては™ 45ページ) ●台所リモコンで操作します。

![](_page_25_Picture_3.jpeg)

実績と目標を表示する

■ エネルック スイッチでガス・お湯・電気(※)・CO,の表示項目を選択します。

実績・目標表示について

![](_page_26_Picture_0.jpeg)

ガス・お湯・電気の使用量、CO₂排出量の今日実績・昨日実績・目標を切り替えて表示することができます。 (しくみについては 🖙 45 ページ) ●台所リモコンで操作します。

![](_page_26_Picture_2.jpeg)

排出量の実績と目標を表示する

実績・目標表示について

ゴス・お湯・電気の単価

ガス・お湯・電気の単価 [1m3 (電気は 1kWh) 当たりの料金 ] を 1 円単位で 999 円まで設定すること ができます。

●台所リモコンで操作します。

![](_page_27_Figure_3.jpeg)

を設定する

単価の設定について

![](_page_28_Picture_0.jpeg)

目標に対する現在の使用状況の表示(Eco ガイド)のエネルギーを設定することができます。 (Eco ガイドの表示については13~5 ページ)

●台所リモコンで操作します。 ▼台所リモコン

## 項目を設定する

## Eco ガイドの設定について

「ガス」、「お湯」、「電気」、「CO2 排出量」、「OFF(表示なし)」から選択します。工場出荷時は、「お湯」 に設定されています。

表示項目は「単価」→「Eco ガイド設定」→「目標設定」→「CO₂ 排出係数」の順に切り替わります。

![](_page_28_Figure_7.jpeg)

![](_page_29_Picture_0.jpeg)

目標値の設定には「おまかせモード」と「自分でモード」の2種類があります。 「おまかせモード」では、目標値(料金)を毎日自動更新することができます。 「自分でモード」では、ガス・お湯・電気の目標値(料金:1日当たり)を任意で変更することができます。 ●台所リモコンで操作します。

# 目標値を設定する

![](_page_29_Figure_3.jpeg)

![](_page_30_Picture_0.jpeg)

●台所リモコンで操作します。

### ▼台所リモコン

![](_page_30_Picture_3.jpeg)

5 ▲ 又イッチを押し て、目標値を変更する <sup>#すたびに</sup> <sup>#すたびに</sup> <sup>点滅</sup>(オレンジ) <sup>点滅</sup>(オレンジ) <sup>点滅</sup>(オレンジ) <sup>点滅</sup>(オレンジ) <sup>点滅</sup>(オレンジ) <sup>点滅</sup>(オレンジ) <sup>※</sup> <sup>※</sup> <sup>®</sup> <sup>®</sup> 

変更した目標料金が表示されます。

補足

● 10 円から 9999 円の間で設定することができます。

59 エネルックを使う

- ●▲▼スイッチを押し続けると、10円単位で進みます。
- ●▲▼スイッチを押すと▲▼ランプが点滅から点灯 に変わります。

![](_page_30_Picture_11.jpeg)

目標値の設定を終了します。

補足

- 決定スイッチを押すとランプが点滅から消灯に変わります。
- 決定スイッチを押さなくても、そのまま1分経過すると、 自動的に設定が完了します。
- 引き続き他の設定をするときは、
   (決定)スイッチを押さず、
   [エネルック]スイッチを押して設定する項目を選びます。

## 目標値を設定する(つづき)

### MEMO

![](_page_30_Picture_19.jpeg)

![](_page_31_Picture_0.jpeg)

CO<sub>2</sub> 排出係数とは、エネルギーの単位供給当たりどれだけ CO<sub>2</sub> を排出しているかを示す数値です。 エネルギーの供給先により CO2 排出係数は異なります。お使いのエネルギーの供給先にお問い合わせくだ さい。 ▼台所リモコン

●台所リモコンで操作します。

 マルチ計測ユニットが設置さ れていない場合は、電気の表 示および設定はできません。

補足

![](_page_31_Picture_3.jpeg)

## CO2排出係数を設定する

### CO2 排出係数の設定について

工場出荷時は、ガス(天然ガス):「2.29kg/m³」、ガス(プロパンガス):「6.17kg/m³」、お湯:「0.36kg/ m<sup>3</sup>」、電気: [0.69kg/kWh」に設定されています。 表示項目は「単価」→「Eco ガイド設定」→「目標設定」→「CO2 排出係数」の順に切り替わります。

![](_page_31_Figure_7.jpeg)

※マルチ計測ユニットが設置されていない場合は、電気の表示および設定はできません。

▲▼スイッチを押し て、CO₂ 排出係数を |運転|スイッチを「切」 エネルック スイッチ 設定が終了したら、 にする を繰り返し押して、 決定スイッチを押す 変更する CO<sup>2</sup> 排出係 設定する 「入」のときは、運転スイッチを 押すたびに…、♪♪ 数を選ぶ 点滅 (オレンジ) 押して「切」にする。 消灯 ・点滅(オレンジ) 0.01kg ずつ 設定しました 決定 増えます ´ガスの 1m<sup>3</sup> 当たり 電源を 運転 の CO<sub>2</sub> 排出量を 切ります -0.01kg ずつ 入/切 変更できます 減ります CO2 排出係数の設定を終了します。 CO2 排出係数の設定項目については、次ページの 「■画面の流れ」を参照してください。 補足 ガスの CO₂ 排出係数設定画面 CO ●決定スイッチを押すとランプが点滅から消灯に変わり ます。 CO: 決定スイッチを押さなくても、そのまま1分経過すると、 自動的に設定が完了します。 ●引き続き他の設定をするときは、決定スイッチを押さ 変更したCO。排出係 ず、エネルックスイッチを押して設定する項目を選び 数が表示されます。 ます。 「COalが表示されます。 補足 設定するエネルギーが表示されます。 0.01kg から 9.99kg の間で設定することができます。 補足 ▲ マスイッチを押し続けると、早送りします。 ●▲マスイッチを押すと▲マランプが点滅から点灯 一度 エネルック スイッチを押すとランプが点灯します。 61 エネルックを使う に変わります。

![](_page_32_Picture_0.jpeg)

現在使用中の単位時間当たりのお湯・電気の使用量を確認することができます。(時計部に表示されます) ●台所・浴室リモコンそれぞれで設定します。

![](_page_32_Figure_2.jpeg)

![](_page_32_Picture_3.jpeg)

## エネ LIVE について

表示項目は「現在時刻」→「お湯使用量」→「電気使用量」の順に切り替わります。

![](_page_32_Figure_6.jpeg)

※マルチ計測ユニットが設置されていない場合は、電気の表示および設定はできません。

![](_page_32_Figure_8.jpeg)

![](_page_32_Figure_9.jpeg)

![](_page_32_Picture_10.jpeg)

![](_page_32_Picture_11.jpeg)

時刻が表示されます。

エネルックを使う 64

![](_page_33_Picture_0.jpeg)

今日、昨日のエネルックに関するすべてのエネルギー使用量のデータを消去することができます。 ●台所リモコンで操作します。

#### ▼台所リモコン

![](_page_33_Picture_3.jpeg)

## エネルギー使用量のデータの消去について

- ●「おまかせモード」の目標値は、工場出荷時の目標値に戻ります。
- エネルギー使用量データを消去しない場合は、③で「ng」を表示させてから決定スイッチを押します。
- ●消去したエネルギー使用量データは、元に戻せません。

![](_page_33_Figure_8.jpeg)

![](_page_34_Picture_0.jpeg)

音声案内や湯はり完了時のメロディー・音声の音量を変更することができます。 ●台所・浴室リモコンそれぞれで設定します。

![](_page_34_Figure_2.jpeg)

## (設定1-1)

## 音声・音量設定について

「」」(大)、「」(中)、「」(小)、「」」(音声消し)、「」(消音)から選択します。 工場出荷時は、「?」(中)に設定されています。

| ▲ ▼スイッチを押したときの音声 | リモコンの表示 | 音声          | 湯はり完了のメロディー・音声 |
|------------------|---------|-------------|----------------|
| (ピッ)音声は大です       | ]       | 大           | 大              |
| (ピッ)音声は標準です      | 2       | 中           | <b>ф</b>       |
| (ピッ)音声は小です       | 1       | <u>ا</u> ار | 1]/            |
| (ピッ)音声を消します      | 0       | なし          | 中 (メロディーのみ)    |
| (ピッ)音を消します       | -       | なし          | なし             |

#### 補足

●「□」または「-」に設定した場合でも、注意を喚起する音声・ブザーは消えません。

![](_page_34_Figure_9.jpeg)

音声

![](_page_35_Picture_0.jpeg)

運転スイッチ「切」または省電力表示(表示消状態)のときに、時計を表示することができます。
 ●台所・浴室リモコンそれぞれで設定します。

![](_page_35_Picture_2.jpeg)

# 表示を設定する(設定11-2)

## 時計表示設定について

「ʃŋ」(表示する)に設定すると、<u>運転</u>スイッチ「切」時または、省電力表示(表示消状態)でも時刻 を表示します。

工場出荷時は、「()」「」(表示しない)に設定されています。

補足

- リモコンの無駄な電力消費を防ぐため、給湯を使用してから設定時間が経過すると、表示画面が消えて、 運転ランプ(黄緑)と台所リモコンの Eco ガイドのみ点灯します。浴室リモコン優先の場合は、優先 ランプ(オレンジ)も点灯します。ただし、給湯栓を一度も開けていない状態では、表示画面は消え ません。給湯を再使用したり、いずれかのスイッチを押すと、表示画面が再び点灯します。
- ▲▼スイッチ、運転スイッチ以外のスイッチを押すと、表示画面が再び点灯するとともに、押した スイッチの動作が開始されます。
- ●湯はり運転中および給湯温度を60℃に設定している場合は、安全のために表示は消えません。
   台所リモコンは、予約運転開始までの待機中も表示は消えません。
- ●省電力表示については、「リモコンの特長について」(183-18ページ)を参照してください。

![](_page_35_Figure_12.jpeg)

![](_page_36_Picture_0.jpeg)

浴室リモコンで<br />
「おいだき」<br />
スイッチを押したときに、おいだき完了をメロディーと音声でお知らせすること<br />
ができます。

![](_page_36_Figure_2.jpeg)

# イー・音声を設定する(設定1-3)

## おいだき完了時のメロディー・音声設定について

必要な場合は「Ωn」(メロディー・音声でお知らせする)に設定してください。 工場出荷時は、「ΩF」(メロディー・音声でお知らせしない)に設定されています。 台所リモコンで[おいだき]スイッチを押したときは、必ずおいだき完了をメロディーと音声でお知らせし します。

#### 補足

- ●音声・音量の設定を「↓」(音声消し)に設定した場合でも、おいだき完了を知らせるメロディーは 流れます。
- ●音声・音量の設定操作については、「音声・音量を変更する」(☞ 67 ページ)を参照してください。

![](_page_36_Figure_9.jpeg)

![](_page_37_Picture_0.jpeg)

#### 音声案内の頻度と情報量を変更することができます。

●台所リモコンで操作します。

#### ▼台所リモコン

![](_page_37_Picture_4.jpeg)

※台所リモコン・浴室リモコン ン両方の音声案内が変更 されます。

## (設定1-4)

## 音声案内の設定について

「 $[\Omega_n]$ (音声案内が多い)に設定した場合は、より多くの音声案内でお客さまの操作をアシストします。 工場出荷時は、「 $[\Omega_n]$ 」に設定されています。

#### 補足

●音声・音量の設定を「【」」(音声消し)または「・」(消音)に設定した場合は、音声案内が流れません。 ●音声・音量の設定操作については、「音声・音量を変更する」(@3 67 ページ)を参照してください。

| リエコン撮作          | 音声内容(例)       |                                             |  |  |  |
|-----------------|---------------|---------------------------------------------|--|--|--|
| シモコン採作          | OF(音声案内が少ない)時 | On(音声案内が多い)時                                |  |  |  |
| 運転 スイッチ「入」/「切」時 | メロディーのみ       | 「電源が入りました」<br>「電源を切ります」                     |  |  |  |
| 自動湯はり時          | 「○○℃でお湯はりします」 | 「○○℃でおふろに自動でお湯を<br>入れます、おふろの栓を確かめて<br>ください」 |  |  |  |

![](_page_37_Figure_12.jpeg)

![](_page_38_Picture_0.jpeg)

自動運転(自動湯はり)や予約運転で湯はりの開始と同時に、浴室暖房乾燥機の暖房運転を開始すること ができます。

熱源機がふろ給湯器、リモコンセットが 138-R080 型の場合は、この機能は使用できません。

![](_page_38_Picture_3.jpeg)

連動を設定する(設定図-7)

浴室暖房と自動運転の連動設定について

浴室暖房と自動運転の連動

を設定する

![](_page_39_Picture_0.jpeg)

暖房開始時の暖房能力を下げて、運転音を静かにすることができます。 熱源機がふろ給湯器、リモコンセットが138-R080型の場合は、この機能は使用できません。

![](_page_39_Figure_2.jpeg)

## する(設定2-1)

### 暖房の静音運転設定について

工場出荷時は、「①F」(通常の運転音)に設定されています。

![](_page_39_Figure_6.jpeg)

●お使いの熱源機が給湯暖房機の場合のみ設定できます。

●通常、暖房開始時は最大能力運転となりますが、「♫n」(静音運転)に設定した場合は、暖房能力を低下した分、 暖まるのが遅くなります。

![](_page_39_Figure_9.jpeg)

![](_page_40_Picture_0.jpeg)

台所・洗面所・浴室のシャワーなどから熱いお湯が出ないように、最高温度を 44℃~ 60℃の間で設定す ることができます。

![](_page_40_Figure_2.jpeg)

## する(設定2-2)

### 給湯の最高温度設定について

設定温度は▲▼どちらのスイッチを押しても以下のように切り替わります。 ⋰60℃」→「55℃」→「50℃」→「48℃」→「47℃」→「46℃」→「45℃」→「44℃」

工場出荷時は、60℃に設定されています。

![](_page_40_Figure_7.jpeg)

給湯の最高温度を変更する

![](_page_41_Picture_0.jpeg)

おふろのお湯(自動運転・たし湯など)の最高温度を41℃~48℃の間で設定することができます。 ●どちらのリモコンでも操作できます。

![](_page_41_Figure_2.jpeg)

# する(設定2-3)

### おふろの最高温度設定について

設定温度は▲▼どちらのスイッチを押しても以下のように 1℃ずつ切り替わります。 ┌─「48℃」→「47℃」→「46℃」→「45℃」→「44℃」→「43℃」→「42℃」→「41℃」¬

工場出荷時は、48℃に設定されています。

![](_page_41_Figure_7.jpeg)

![](_page_42_Picture_0.jpeg)

湯はり中(自動運転・たし湯など)に台所・洗面所・浴室のシャワーなどでお湯を使うと、湯はりを中断して給湯のお湯 を優先(お湯の使用条件によっては、湯はりを中断しない場合があります)します。お湯を使い終わると湯はりを再開します。 給湯を優先しない「CJF」に設定すると湯はりを中断しません。

![](_page_42_Figure_2.jpeg)

## 変更する(設定2-4)

## 湯はり中の給湯優先設定について

工場出荷時は、「🗓 🖬 」(給湯を優先する)に設定されています。

#### 補足

- ●「♫」」(給湯を優先する)に設定した場合、湯はりを中断した分おふろの沸きあがりが遅くなります。 また、お湯の使用条件によっては、湯はりを中断しない場合もあります。
- ●「GF」(給湯を優先しない)に設定した場合、湯はりと給湯のお湯を同時に使用すると、お湯の出る量 が少なくなることがあります。
- ●「給湯を優先する」「給湯を優先しない」の設定に関わらずおふろへ湯はり中に給湯やシャワーを使用する場合は、ふろ温度のお湯が出ます。

「給湯を優先する」の場合、お湯の量や使用条件によって給湯温度のお湯が出ます。

#### 給湯優先タイムチャート

![](_page_42_Figure_12.jpeg)

![](_page_42_Figure_13.jpeg)

![](_page_43_Picture_0.jpeg)

浴室リモコンで、おいだきスイッチを押したときに設定温度に限らずおいだきする時間を設定することが できます。

#### どちらのリモコンでも操作できます。

![](_page_43_Figure_3.jpeg)

## (設定2-5)

## 浴室リモコンでおいだきしたときのおいだき時間の設定について

給湯暖房機は、「月」(約5分間)、「し」(約3分間)、「【」(約6分間)から選択します。 ※▲▼どちらのスイッチを押しても「ハ」→「b」→「[」の順に切り替わります。 ※工場出荷時は、「別」(約5分間)に設定されています。 ふろ給湯器は「別(約3分間)、「N(約1分間)から選択します。 ※工場出荷時は、「別」(約3分間)に設定されています。

#### 補足

- ●ふろ温度が50℃以上となった場合には、おいだき時間に関わらずおいだきを停止します。
- ●設定したおいだき時間で、おふろのお湯が設定温度にならなかった場合は、引き続き設定温度になる までおいだきします。
- ふろ設定温度の設定操作については、「おふろの設定温度を調節する」( 🖙 41ページ) を参照してくだ さい。
- ●台所リモコンでおいだきスイッチを押したときは、ふろ設定温度までおいだきします。

![](_page_43_Figure_12.jpeg)

![](_page_44_Picture_0.jpeg)

87

全自動タイプをお使いの場合のみセルフクリーンを行います。セルフクリーンを行わないように設定する こともできます。

![](_page_44_Picture_2.jpeg)

![](_page_44_Figure_3.jpeg)

![](_page_45_Picture_0.jpeg)

![](_page_45_Figure_1.jpeg)

停電時にお湯を使う 90

電源プラグー

![](_page_46_Picture_0.jpeg)

●浴室暖房運転を行うためには、システムに対応した浴室暖房乾燥機および熱源機が必要です。 リモコンセットが 238-R362 型の場合のみ操作できます。

どちらのリモコンでも操作できます。

▼浴室リモコン

![](_page_46_Figure_4.jpeg)

![](_page_46_Figure_5.jpeg)

![](_page_46_Picture_6.jpeg)

浴室暖房を開始します。 ▼浴室リモコン 燃焼ランプが点灯します。

![](_page_46_Figure_8.jpeg)

- ■運転スイッチが「入」「切」どちらの状態でも、 浴室暖房スイッチは操作できます。
- 浴室暖房乾燥機がミストサウナ機能付の場合は、 浴室暖房スイッチにより浴室暖房運転を行うか、 コンで設定することができます。設定方法について は、浴室暖房乾燥機の取扱説明書をご確認ください。

#### ■浴室暖房乾燥機の温度調節は?

- このリモコンでは浴室暖房乾燥機の暖房運転のみ行う ことができます。温度調節その他の設定は、浴室暖房 乾燥機のリモコンで行ってください。
- ●このリモコンで浴室暖房乾燥機の暖房運転を行った場 合、ワイヤレスタイプの浴室暖房乾燥機のリモコンに は何も表示されず「切」のままになっています。温度 調節などを行いたい場合は、浴室暖房乾燥機のリモコ ンの暖房スイッチも「入」にしてから行ってください。

#### ■浴室暖房をやめたいときは?

●もう一度浴室暖房スイッチを押すと停止します。 ※台所リモコンまたは浴室リモコンの運転スイッチを 「切」にしても浴室暖房は停止しません。

#### お願い

●運転開始は入浴される約30分前から行ってください。 浴室暖房(またはミストサウナ)の運転開始時間は、浴 室の種類や大きさ・気温や湿度によって異なります。浴 室暖房乾燥機のリモコンで設定調整してください。

![](_page_46_Picture_18.jpeg)

## 台所リモコンからのミストサウナ準備完了お知らせ機能

給湯暖房機用リモコンセット(238-R360 型・R361 型・R362 型・R363 型)と、ミストサウナ準備 完了お知らせ機能に対応したミストサウナ機能付浴室暖房乾燥機をお使いの場合は、浴室が暖まりミスト サウナ入浴の準備ができると、台所リモコンから「ミストサウナの準備ができました」と音声でお知らせ します。

熱源機がふろ給湯器、リモコンセットが 138-R080 型の場合は、この機能は使用できません。 ●台所リモコンのみ報知します。

![](_page_46_Picture_22.jpeg)

#### 補足

- ●ミストサウナ準備完了をお知らせするかどうかはミストサウナ機能付浴室暖房乾燥機のリモコンで設定できます。詳しくは ミストサウナ機能付浴室暖房乾燥機の取扱説明書をご確認ください。
- ●台所リモコンからのミストサウナ準備完了お知らせ機能は、このシステムに対応した給湯暖房機およびミストサウナ機能付 浴室暖房乾燥機が接続されている場合のみはたらきます。
- ●本リモコンセットと接続されているお使いの給湯暖房機は、このシステムに対応しています。また、お使いのミストサウナ 機能付浴室暖房乾燥機がこのシステムに対応しているかは、ミストサウナ機能付浴室暖房乾燥機の取扱説明書をご確認く ださい。
- ●ミストサウナ機能付浴室暖房乾燥機の仕様や設置条件および使用環境によっては、ミストサウナ準備完了をお知らせしな い場合があります。

![](_page_47_Picture_0.jpeg)

#### 床暖房・浴室暖房乾燥機・ファンコンベクタ・パネルラジエーターを使うときは、それぞれに付属の取扱 説明書をご覧ください。

![](_page_47_Figure_2.jpeg)

ファンコンベクタなどの放熱器で熱源機の暖房運転ができない場合、下記操作で熱源機を運転します。台 所リモコン 238-R361 型のみ操作できます。

● 運転スイッチが「入」「切」どちらの状態でも、暖房は操作できます。

#### ▼台所リモコン(238-R361型)

![](_page_47_Figure_6.jpeg)

## お知らせ

 ●ご使用の給湯暖房機により、給湯と暖房の同時使用時 温風温度が変動したり、若干低くなる場合があります。

![](_page_47_Picture_9.jpeg)

![](_page_47_Picture_10.jpeg)

■暖房をやめたいときは? ●放熱器を操作して停止状態にし、『

# 故障かな?と思ったら

#### 故障かな?と思ってもよく調べてみると故障ではない場合もあります。 修理を依頼する前に熱源機本体の取扱説明書「故障かな?と思ったら」をご覧ください。

### 故障表示が点滅する

浴室リモコン

熱源機が故障すると表示画面の時刻表示部に下図のような故障表示が点滅します。 故障表示が点滅した場合は次の操作をしてください。

![](_page_47_Figure_17.jpeg)

 上記の操作をしても故障表示が点滅するときは、お買い上 げの販売店またはもよりの大阪ガスに修理を依頼してくだ さい。その際は、表示されている故障表示もお知らせくだ さい。

| 故障表示  | 使用状態                       | 故障表示 | 使用状態                              | 故障表示 | 使用状態                                       | 故障表示 | 使用状態                              | 故障表示 | 使用状態                                                               |
|-------|----------------------------|------|-----------------------------------|------|--------------------------------------------|------|-----------------------------------|------|--------------------------------------------------------------------|
| E 1 O | 給湯・暖房<br>自動<br>おいだき<br>たし湯 | 130  | 給湯・暖房<br>自動<br>おいだき<br>たし湯        | 343  | 自動<br>おいだき<br>暖房                           | 524  | 給湯<br>自動<br>たし湯                   | 6¥3  | 自動<br>おいだき<br>暖房                                                   |
| 580   | 自動<br>おいだき<br>たし湯<br>たし水   | 140  | 給湯<br>自動<br>おいだき<br>たし湯<br>暖房     | 1 5E | 給湯<br>自動<br>(おいだき)<br>たし湯                  | 523  | 自動<br>おいだき<br>暖房                  | 85 I | 給湯<br>自動<br>たし水                                                    |
| 043   | 給湯・戦房<br>自動<br>おいだき<br>たし水 | 15-1 | 給湯<br>自動<br>(おいだき)<br>たし湯         | 322  | 自動<br>おいだき<br>暖房                           | 543  | 給湯・暖房<br>自動<br>おいだき<br>たし湯<br>たし水 | 55 ( | 給湯<br>自動<br>たし湯                                                    |
|       | 給湯<br>自動                   | 162  | 給温勤<br>おいだき<br>たし湯<br>たし水         | 323  | 自動<br>おいだき<br>暖房                           | 560  | 給湯<br>自動<br>おいだき<br>たし湯<br>たし水    | 562  | 自動<br>たし湯<br>たし水<br>暖房                                             |
| 102   | 自動<br>おいだき                 | 163  | 自動<br>おいだき<br>暖房                  | 331  | 給湯<br>自動<br>たし湯                            | 562  | 給湯<br>自動<br>おいだき<br>たし湯<br>たし水    | 700  | 給湯・暖房<br>自動<br>おいだき<br>たし湯                                         |
| 103   | 自動<br>おいだき<br>暖房           | 170  | 給湯・暖房<br>自動<br>おいだき<br>たし湯<br>たし水 | 380  | 給湯・暖房<br>自動<br>おいだき<br>たし湯                 | 5 10 | 給湯<br>自動<br>おいだき<br>たし湯<br>暖房     | 7 10 | 給湯<br>自動<br>おいだき<br>たし湯<br>眼房                                      |
| 111   | 給湯<br>自動<br>たし湯            | 173  | 給湯・暖房<br>自動<br>おいだき<br>たし湯<br>たし水 | 390  | 給潮・自動<br>おいだき<br>たし潮<br>暖房                 | 511  | 給湯<br>自動<br>おいだき<br>たし湯<br>暖房     | 150  | 給湯<br>自動<br>(おいだき)<br>たし湯<br>暖房                                    |
| 112   | 自動<br>おいだき                 | 190  | 給湯・暖房<br>自動<br>おいだき<br>たし湯<br>たし水 | 430  | 給湯・ <b>暖</b> 房<br>自動<br>おいだき<br>たし湯<br>たし水 | 5 13 | 給湯<br>自動<br>おいだき<br>たし湯<br>暖房     | 722  | (給湯・たし湯)<br>自動<br>おいだき                                             |
| 113   | 自動<br>おいだき<br>暖房           | 252  | 自動                                | 432  | 自動                                         | 532  | 自動<br>おいだき                        | 723  | <ul> <li>(給湯・たし湯)</li> <li>自動</li> <li>おいだき</li> <li>販売</li> </ul> |
| 12.1  | 給湯<br>自動<br>たし湯            | 290  | 給渇・自動<br>おいだき<br>たし渇<br>暖房        | 433  | 給湯・暖房<br>自動<br>おいだき<br>たし湯<br>たし水          | 633  | 暖房                                | 763  | 暖房                                                                 |
| 122   | 自動<br>おいだき                 | 3 IO | 給湯・暖房<br>自動<br>おいだき<br>たし湯<br>たし水 | 502  | 自動<br>たし湯<br>たし水                           | 640  | 給湯・暖房<br>自動<br>おいだき<br>たし湯<br>たし水 | 888  | リモコン<br>運転時                                                        |
| 123   | 自動<br>おいだき<br>暖房           | 3 12 | 自動<br>おいだき<br>暖房                  | 520  | 給湯<br>自動<br>おいだき<br>たし湯<br>眼房              | 642  | 自動<br>おいだき<br>暖房                  | 900  | 給湯・暖房<br>自動<br>おいだき<br>たし湯                                         |
|       |                            |      |                                   |      |                                            | •    |                                   |      |                                                                    |

ご使用の熱源機により、表示される故障表示および使用状態は異なります

130を表示しているときは燃焼上の不具合が生じていますので、すぐにお買い上げの販売店またはもよりの大阪ガスに ご連絡ください。

Ⅰ①1・ⅠD2・ⅠD3を表示しているときは、給湯・ふろ・暖房を使うことはできますが、給排気異常により十分な給湯能力が出ない状態となります。また、380・920を表示している場合についても、しばらくの期間は給湯・ふろ・暖房を使用できますが、そのまま放置しますと使用できなくなりますので、気が付いたらすぐにお買い上げの販売店またはもよりの大阪ガスにご連絡ください。

888は長期にわたり機器を使用した場合に表示します。機器点検の案内をしますので、お買い上げの販売店またはもよ りの大阪ガスにご連絡ください。(機器は使用できます) 知っておいてください 94

0

たら

使田狀態

給湯 自動

自動 おいだき

自動

給湯・自動 おいだき たし湯 暖房

給湯 自動

自動 おいだき

自動

おいだき 暖房

台所リモコン

故障表示

90

902

903

920

930

99

992

993

# 熱源機移設の再設定

増・改築などで浴槽を買い替えた場合や機器の設置場所を移動した場合は、新しい浴槽サイズなどを機 器に記憶させる必要があります。下記手順に従って記憶内容の消去および自動運転の試運転を行ってく ださい。

### ■全自動タイプの場合

#### 1.現在記憶している記憶内容を消去してください。

|浴室リモコンの||運転||スイッチを「入」にして表示画面を点灯させてから下図の|▲| スイッチを 1 秒以上押しなが ら、「自動」スイッチを押しつづけてください。

記憶内容が消去され、スイッチを押している間は下図のように表示画面の浴槽のマークが点滅します。

![](_page_48_Picture_6.jpeg)

#### 2. 浴槽の残り湯をすべて排水してください。

浴槽にお湯が残った状態で以下の操作を行うと、その後湯はり時間が長くかかったり、低い水位設定時に機器が 作動しないなどの不具合が生じることがあります。

#### 3. 排水栓をしっかりと閉めてください。

4. 自動スイッチを押す(「入」にする)と自動湯はりが開始されます。

運転中に浴槽には、給湯栓からお湯を入れないでください。 運転中何回か停止しますが異常ではありません。

![](_page_48_Figure_12.jpeg)

5. 表示画面に保温表示が点灯すれば試運転完了です。これで浴槽サイズと水位が記憶されました。そのまま保温 運転を続ける必要がない場合は、もう一度自動スイッチを押して、自動スイッチのランプ(オレンジ)を消 灯させてください。

### ■自動タイプの場合

(1)

- ●機種によっては浴槽サイズなどを記憶しないものもありますが、以下の操作は必ず行ってください。
- 1.現在記憶している記憶内容を消去してください。

①浴室リモコンの運転スイッチを「切」の状態で、「自動」スイッチを1秒以上押しながら、「運転」スイッチを押 してください。

記憶内容が消去されるとともに、「運転」スイッチが点灯および「自動」スイッチが点滅し、自動湯はりが開始されます。 ②再度「自動」スイッチを押して、自動湯はりを停止(「自動」スイッチ消灯)させてください。 自動湯はりを停止するまでの間は、循環アダプターからお湯が出ますので注意してください。

(2)

消灯

![](_page_48_Picture_20.jpeg)

#### 循環アダプターからお湯が出ないことを確認してから、浴槽の残り湯をすべて排水ください。

浴槽にお湯が残った状態で以下の操作を行うと、その後湯はり時間が長くかかるなどの不具合が牛じることがあ ります。

3. 排水栓をしっかりと閉めてください。

### 4. 自動スイッチを押す(「入」にする)と自動湯はりが開始されます。

運転中に浴槽には、給湯栓からお湯を入れないでください。 運転中何回か停止しますが異常ではありません。

![](_page_48_Figure_26.jpeg)

5. 表示画面に保温表示が点灯すれば試運転完了です。これで浴槽サイズと水位が記憶されました。そのまま保温 運転を続ける必要がない場合は、もう一度自動スイッチを押して、自動スイッチのランプ(オレンジ)を消 灯させてください。

# アフターサービスについて

### アフターサービスについて

- ●アフターサービス・保証については、熱源機本体に準じます。
- ●熱源機本体の保証書は、熱源機本体の取扱説明書にあります。
- ●当社は、保証書に記載してあるように、熱源機の販売後、熱源機やリモコンに故障がある場合、 一定期間の一定条件のもとに、無料修理をいたします。(詳細は保証書をご覧ください)
- ●保証書を紛失されますと、保証期間内であっても修理費をいただく場合がありますので、大切 に保管してください。
- ●無料修理期間経過後の故障修理については、修理によって機能が維持できる場合、有料で修理 いたします。

### MEMO

| ア     |
|-------|
| Ž     |
| Ý     |
| ÷     |
|       |
| z     |
| <br>に |
| 5     |
| で     |
|       |
|       |
|       |
|       |
|       |
|       |
|       |
|       |

![](_page_50_Picture_0.jpeg)

![](_page_50_Picture_1.jpeg)

![](_page_50_Picture_2.jpeg)

U330-0392(00) 160220 🔇